# Visualizing Data Lineages

David Manley Senior Institutional Research Analyst Rowan University July 17, 2024

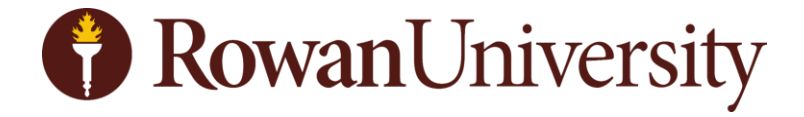

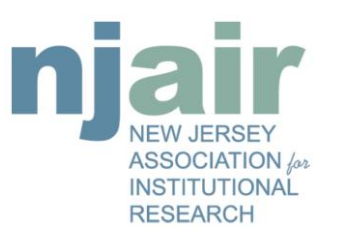

#### What to Expect

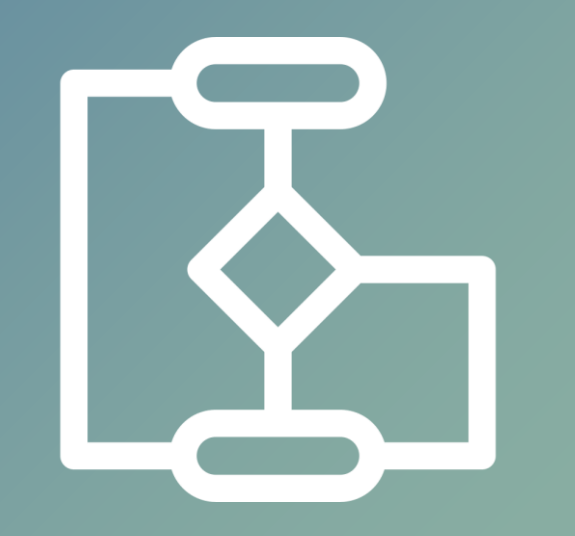

- A light survey of data lineage visualization tools (by no means exhaustive)
- A brief tutorial of how I draw data lineages (from very general to very technical)
- Comments on my experiences trying to find the "perfect" method for documenting lineages

#### Who Am I

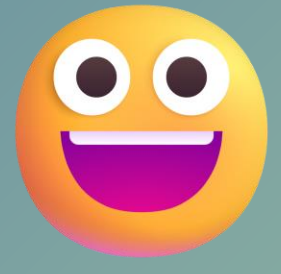

- Senior Institutional Research Analyst at Rowan University
- Formerly a Statistics Instructor at Rowan University
- In a previous life I was a Quality & Reliability Engineer in manufacturing
- Data roots in:
  - Excel (with VBA to handle 65,000+)
  - o JMP v3
  - o Minitab v12
  - R (before Tidyverse and ggplot2)
- In all job positions that I have held, I have used flow charts

#### **Data Trap**

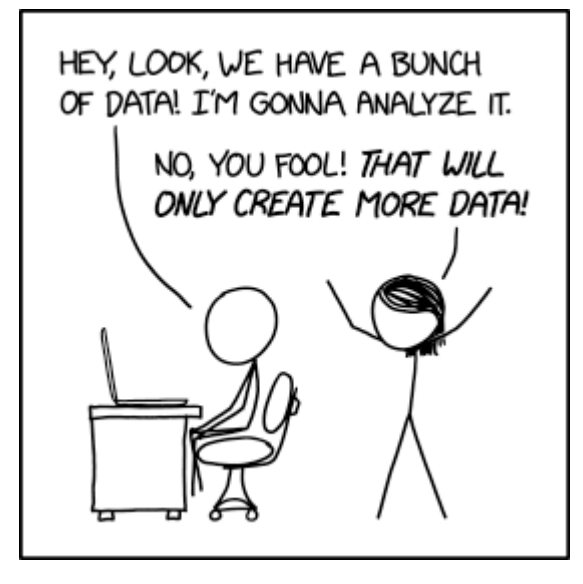

https://xkcd.com/2582/ xkcd by Randall Munroe Don't worry we will only discuss METADATA

in this presentation!

#### In Fact, My Example Data Set Is Completely Empty

| 📀 pgAdmin 4                                                                                                    |                                                                         | – 🛛 🗙        |
|----------------------------------------------------------------------------------------------------|-------------------------------------------------------------------------|--------------|
| File Object Tools Help                                                                                                    |                                                                         |              |
| Object Explorer 🕃 🌐 To Q 💽                                                                                                    | S cds/postgres@PG* ×                                                    | :            |
| ✓                                                                                                    | 🔊 cds/postgres@PG 🗸 🕏                                                   | ٥.           |
| ∽ (\$ <b>?</b> PG                                                                                                    |                                                                         |              |
| Databases (2)                                                                                                    | Query Query History                                                     | 2            |
| <ul> <li>Casts</li> <li>Casts</li> <li>Catalogs</li> <li>Event Triggers</li> <li>Extensions</li> <li>Foreign Data Wrappers</li> <li>Canguages</li> <li>Publications</li> <li>Subscriptions</li> <li>Subscriptions</li> <li>Spottpres</li> <li>Applications</li> <li>Spottpres</li> <li>Applications</li> <li>Spottpres</li> <li>Applications</li> <li>Spottpres</li> <li>Applications</li> <li>Spottpres</li> <li>Applications</li> <li>Spottpres</li> <li>Applications</li> <li>Spottpres</li> <li>Applications</li> <li>Spottpres</li> <li>Applications</li> <li>Spottpres</li> <li>Applications</li> <li>Applications<td><pre>1 		 SELECT * 2 		 FROM cds.public.vw_cds_b_enrollment 3 ; 4</pre></td><td></td></li></ul> | <pre>1 		 SELECT * 2 		 FROM cds.public.vw_cds_b_enrollment 3 ; 4</pre> |              |
|                                                                                                    | Data Output Messages Notifications                                      | ~            |
|                                                                                                    | Nothing Here!                                                           |              |
|                                                                                                    | Total rows: 0 of 0 Query complete 00:00:00.043                          | Ln 2, Col 21 |

# Before we go any further...

Callouts will have relevant file names for the slide

All example files used in this presentation are available on my Google Drive

https://drive.google.com/ drive/folders/1j03hiCeEV pzQkp9p1EnrOREmXYua GdLD?usp=sharing

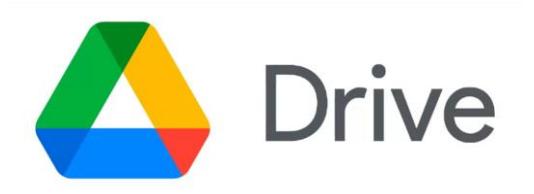

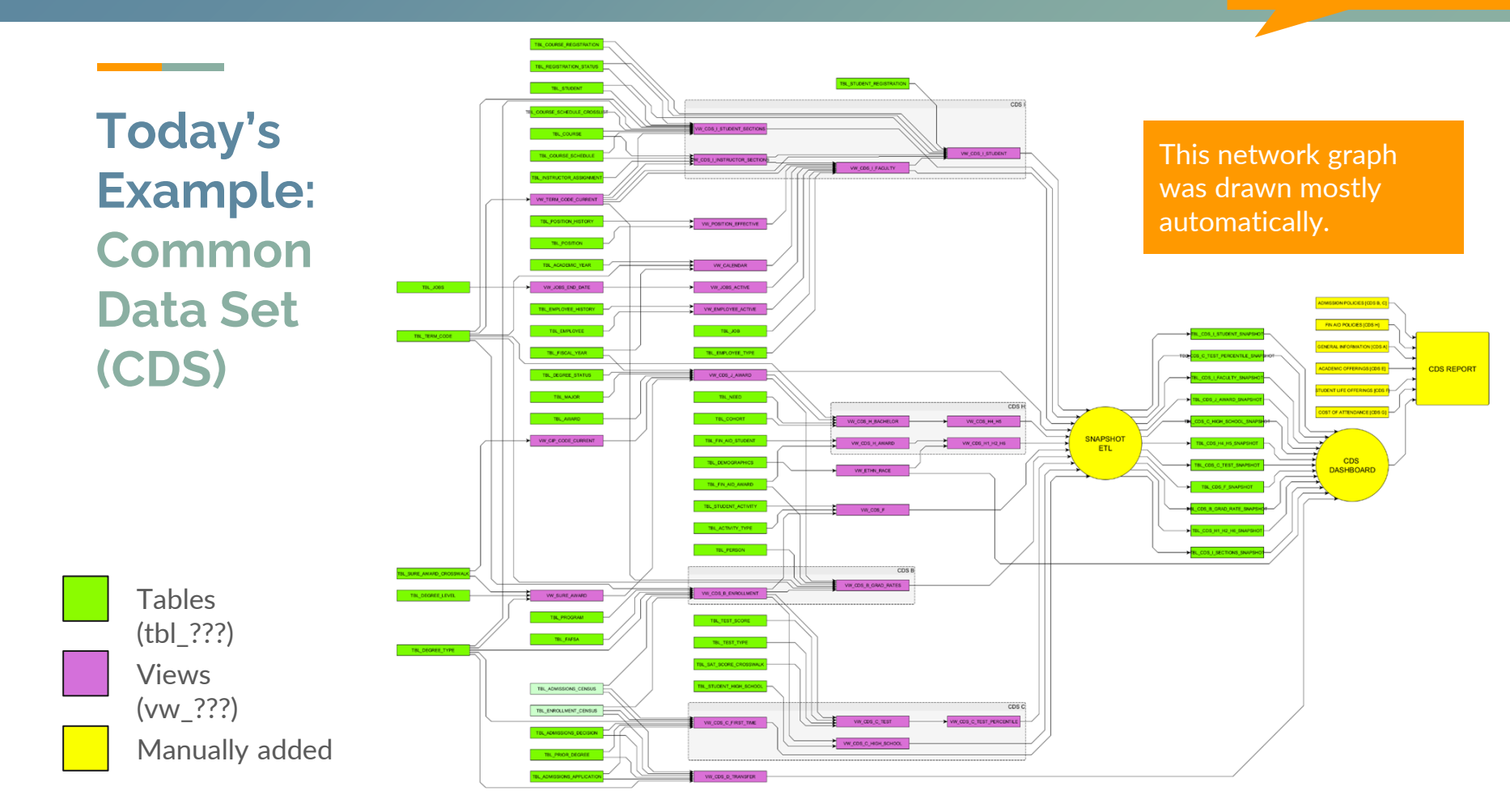

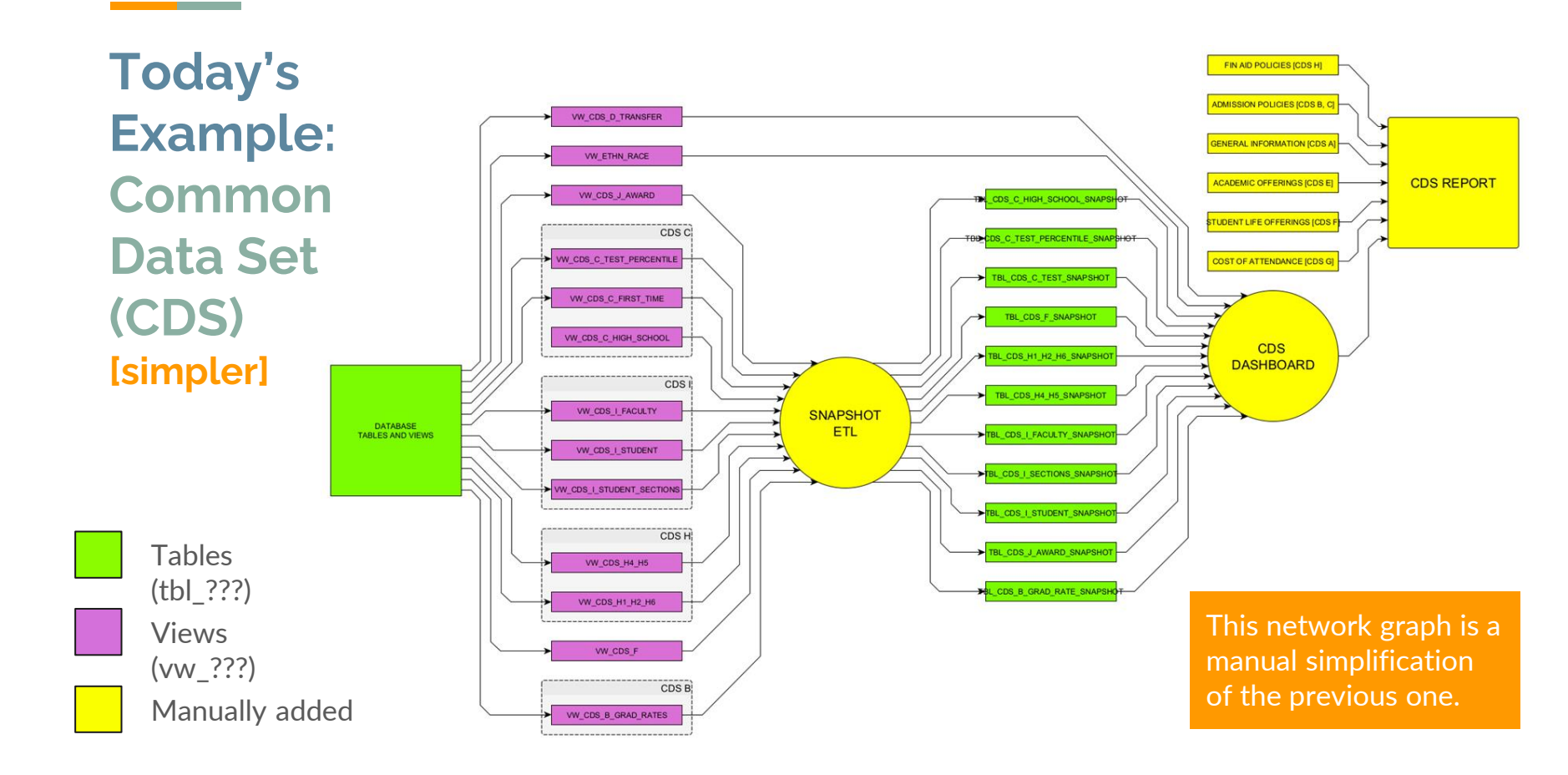

#### Today's Example: Common Data Set (CDS) [simplest]

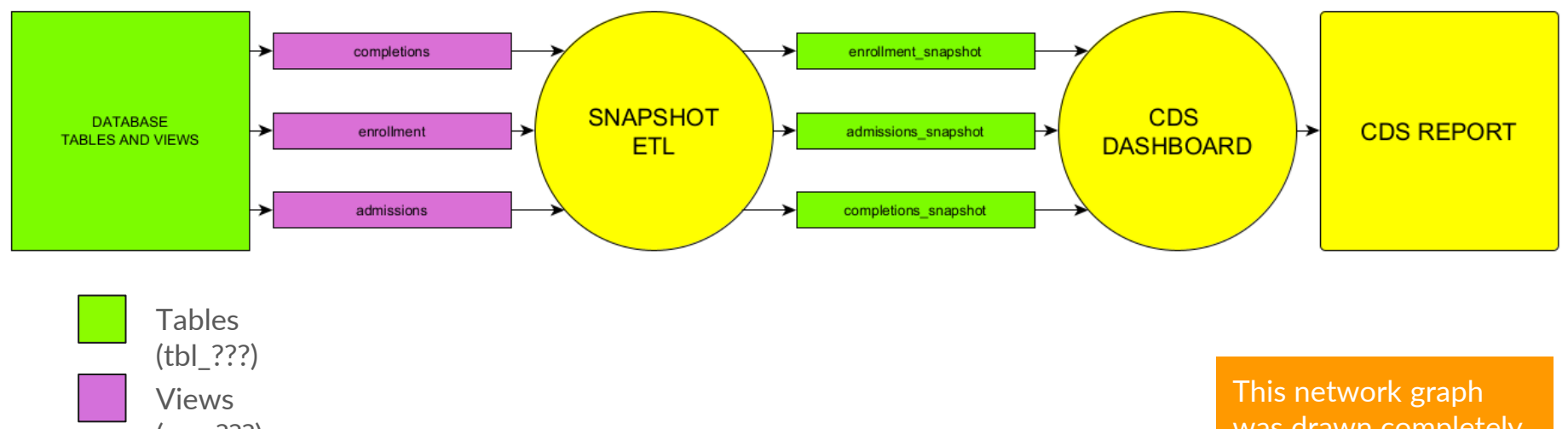

(vw\_???)

Manually added

This network graph was drawn completely manually.

cds\_create\_tables\_view\_postgres.sql cds\_create\_tables\_views\_oracle.sql

cds\_drop\_views\_tables\_postgres.sql cds drop views tables oracle.sql

#### **Example CDS Database**

|             | 🚱 pgAdmin 4                   |          |               |                |                               |                                  |                              |                                           |                           | – 🗆 🗙                                    |
|-------------|-------------------------------|----------|---------------|----------------|-------------------------------|----------------------------------|------------------------------|-------------------------------------------|---------------------------|------------------------------------------|
|             | File Object Tools Help        |          |               |                |                               |                                  |                              |                                           |                           |                                          |
|             | Object Explorer 💲 🌐 🚡 🔍 도     | S cds/p  | postgres@PG*  | ×              |                               |                                  |                              |                                           |                           | :                                        |
|             | Servers (1)                   | do cd    | ls/postgres@P | G              |                               | × 8                              |                              |                                           |                           | 0                                        |
|             | ~ @ PG                        |          |               | V No lim       |                               |                                  |                              |                                           |                           |                                          |
|             | 🗸 🚍 Databases (2)             |          |               |                |                               |                                  |                              |                                           |                           |                                          |
|             | ✓ 🧮 cds                       | Query    | Query History |                |                               |                                  |                              |                                           |                           | ~                                        |
|             | > 🐼 Casts                     | 1 ~ 5    | SELECT *      |                |                               |                                  |                              |                                           |                           |                                          |
|             | > * Catalogs                  | 2        | FROM i        | nformati       | on_schema.table               | s                                |                              |                                           |                           |                                          |
|             | > Le Event Triggers           | 3        | WHERE L       | OWER(tab       | le_name) NOT LI               | KE '%pg %'                       |                              |                                           |                           |                                          |
|             | > Extensions                  | 4        | AND I         | OWFR(tab       | le schema) <> '               | information                      | schema!                      |                                           |                           |                                          |
|             |                               | 5        |               |                |                               |                                  |                              |                                           |                           |                                          |
|             | > <sup>(K)</sup> Publications | Data Out | tput Message  | s Notification | s                             |                                  |                              |                                           |                           | 2                                        |
|             | v 😻 Schemas (1)               | =+ 🖪     | ~ 🗂 ~ i       | i 8 ±          | ≁ SQL                         |                                  |                              |                                           |                           |                                          |
|             | >                             | tal      | ble_catalog   | table_schema   | table_name<br>name            | table_type     character varying | self_referencing_column_name | reference_generation<br>character varying | user_defined_type_catalog | user_defined_type_scl                    |
|             | > 🚍 postgres                  | 1 cc     | ds            | public         | tbl_degree_status             | BASE TABLE                       |                              |                                           | [null]                    | [null]                                   |
|             | ngin/Group Roles              | 2 cc     | ds            | public         | tbl_degree_level              | BASE TABLE                       |                              |                                           | [null]                    | [null]                                   |
|             | ces                           | 3 cc     | ds            | public         | tbl_sure_award_crosswalk      | BASE TABLE                       |                              |                                           | [null]                    | [null]                                   |
| Contains    |                               | 4 co     | ds            | public         | tbl_degree_type               | BASE TABLE                       |                              |                                           |                           | [null]                                   |
| Contains    |                               | 5 cc     | ds            | public         | tbl_cip_code                  | BASE TABLE                       |                              |                                           |                           | [null]                                   |
| no data     |                               | 6 cc     | ds            | public         | tbl_term_code                 | BASE TABLE                       |                              |                                           |                           | le le le le le le le le le le le le le l |
|             |                               | 7 cc     | ds            | public         | tbl_jobs                      | BASE TABLE                       |                              |                                           | [null]                    | DoctoreSO                                |
|             |                               | 8 cc     | ds            | public         | tbl_admissions_application    | BASE TABLE                       |                              |                                           | [null]                    | I USEGICOQ                               |
|             |                               | 9 cc     | ds            | public         | tbl_prior_degree              | BASE TABLE                       |                              |                                           | [null]                    | and Oracle                               |
|             |                               | 10 cc    | ds            | public         | tbl_admissions_decision       | BASE TABLE                       |                              |                                           | [null]                    |                                          |
|             |                               | 11 cc    | ds            | public         | tbl_admissions_census         | BASE TABLE                       |                              |                                           | [null]                    | formats                                  |
|             |                               | 12 cc    | ds            | public         | tbl_enrollment_census         | BASE TABLE                       |                              |                                           | [null]                    |                                          |
| 6 emntv tał | hles                          | 13 cc    | ds            | public         | tbl_award                     | BASE TABLE                       |                              |                                           | [null]                    | available                                |
| o chipty tu | 5105                          | 14 cc    | ds            | public         | tbl_major                     | BASE TABLE                       |                              |                                           |                           |                                          |
| 6 dummy vi  | ews                           | 15 cc    | ds            | public         | tbl_award_status              | BASE TABLE                       |                              |                                           |                           | [null]                                   |
|             |                               | 16 cc    | ds            | public         | tbl_tatsa                     | BASE TABLE                       |                              |                                           |                           | [null]                                   |
|             |                               | 17 cc    | ds            | public         | tbl_program                   | BASE TABLE                       |                              |                                           |                           | [null]                                   |
|             |                               | 18 00    | as            | public         | tbl_tiscal_year               | BASE TABLE                       |                              |                                           |                           | [null]                                   |
|             |                               | 14 00    | an an         | nuntic         | thi course schedule crosslist | BASE LARIE                       |                              | 1 IDUUI                                   |                           | Inum                                     |

### **Scope and Goals**

#### Why Visualize Data Lineages?

- 1. Design data flows (intent)
- 2. Monitor data systems (reality)
- 3. Documenting (consistency)
- 4. Training (speed)
- 5. Explaining (common understanding)

**Bonus:** Change of pace from <u>bar charts</u>, <u>line graphs</u>, <u>heatmaps</u>, etc.

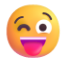

#### For This Presentation We Want to

#### Visualize Data Flows (Hierarchies)

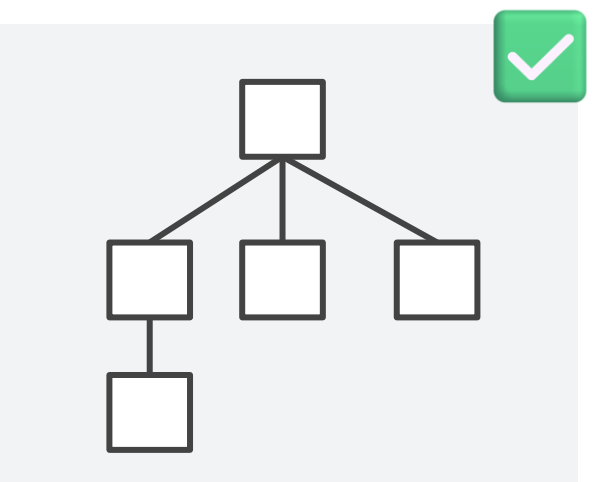

#### Not Entity Relationship (ER) Diagrams

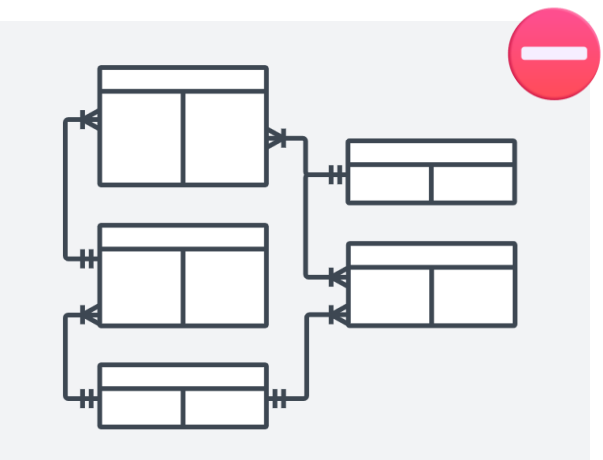

#### Drawing Lineages Can Be Tedious... Rearranging a Lineage Diagram is Even Worse!

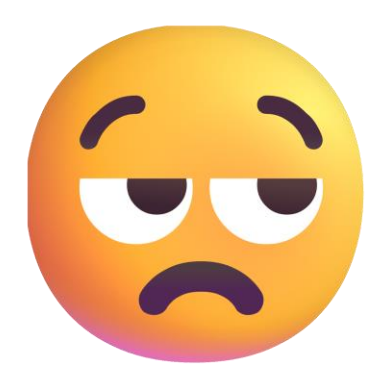

#### I Want to...

- ...draw a data lineage network graph quickly
  - table-level lineages
  - column-level lineages
- ...update and rearrange an existing lineage network graph effortlessly
- ...use database and data tool metadata to help draw my lineage
- ...share my my lineage diagram easily

Cost matters, but I will not consider heavily during this presentation

#### Disclaimer

I respect and appreciate the effort of the developers that created the tools I mention on the following slides. Thanks to them I have a variety of choices, accessible with only a few clicks. The tiers on the following slides only consider the aspects of the software related to creating data lineages and do not assess the tools in their entirety.

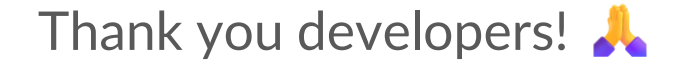

### **Tiers of Lineage Tools**

#### My Tiers of Lineage Visualization Tools

| Tier                                                    | Example Tools                               |
|---------------------------------------------------------|---------------------------------------------|
| 5. Continuous lineage monitoring                        | Informatica, Collibra, Octopai              |
| 4. Automated metadata import, advanced automated layout | iGraph for R and Python, SQL Flow           |
| 3. Assisted drawing, advanced automated layout          | yEd/yEd Live                                |
| 2. Assisted drawing, basic automated layout             | MS Visio, Draw.io,<br>Lucidchart/LucidSpark |
| 1. Manual drawing, manual layout                        | MS Office Apps, Google Apps                 |

### Tier 1 Manual drawing Manual layout

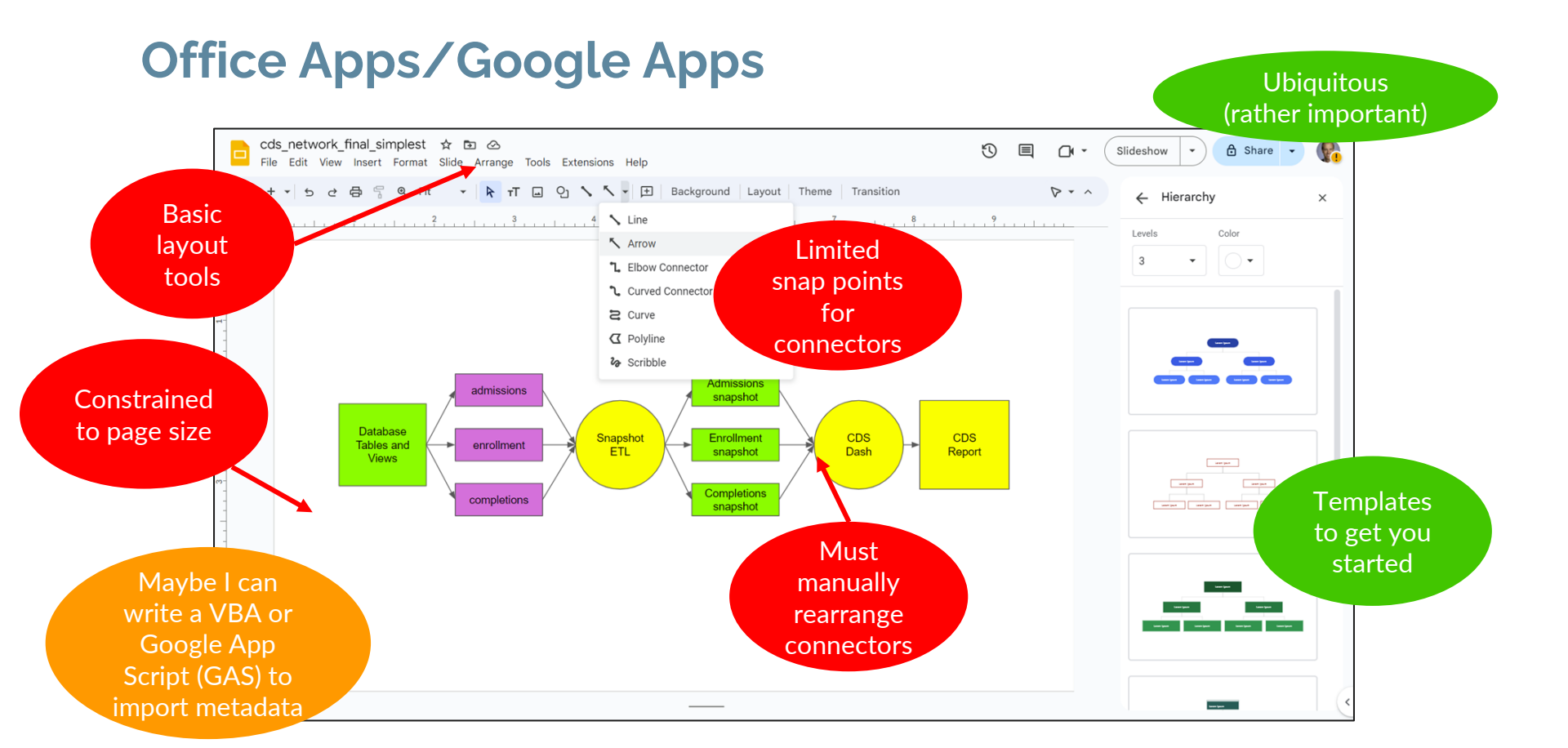

### Tier 2 Assisted drawing Basic automated layout

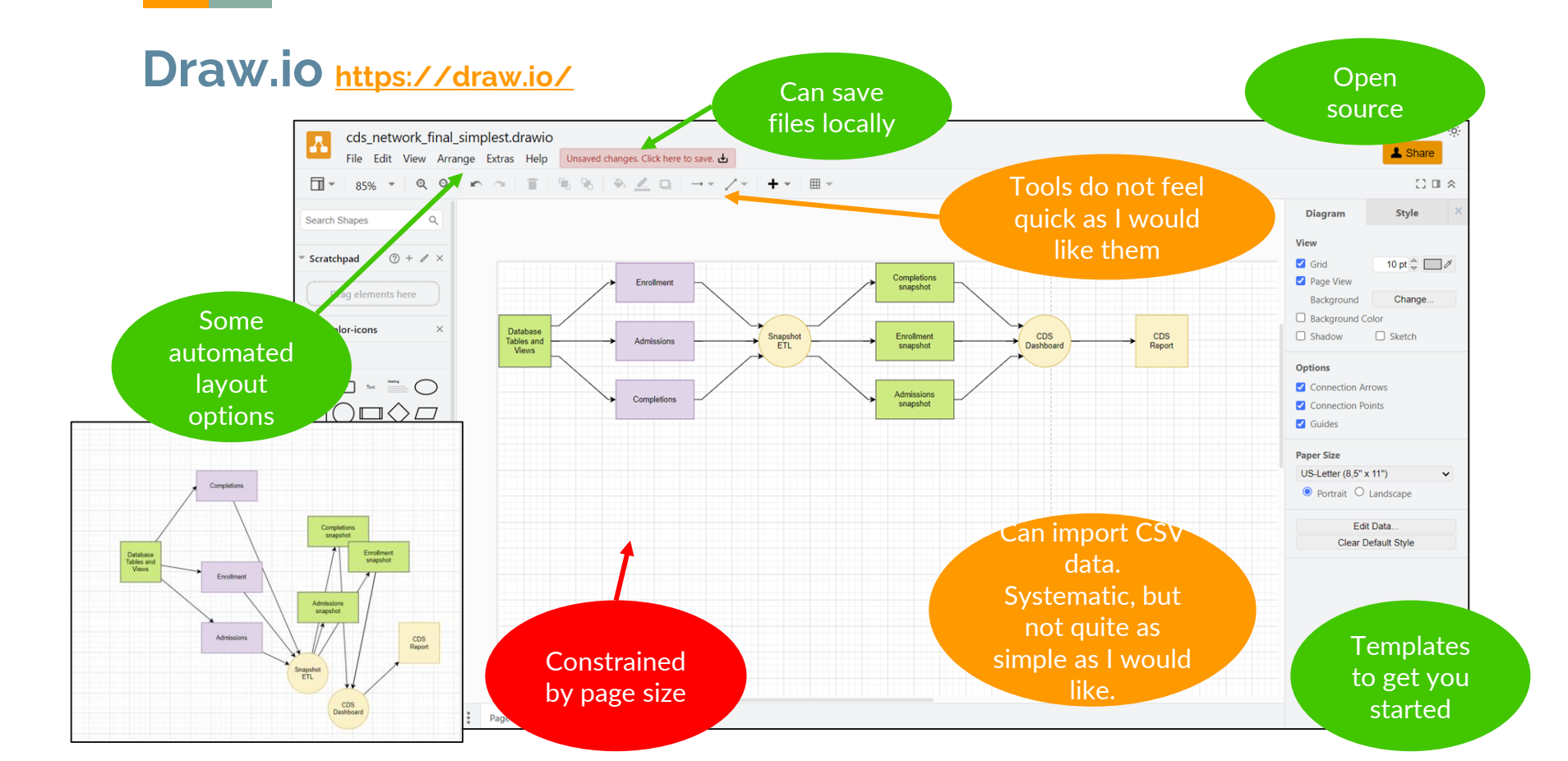

### Tier 3 Assisted drawing Advanced automated layout

#### yEd Desktop/yEd Live <a href="https://www.yworks.com/yed-live/">https://www.yworks.com/yed-live/</a>

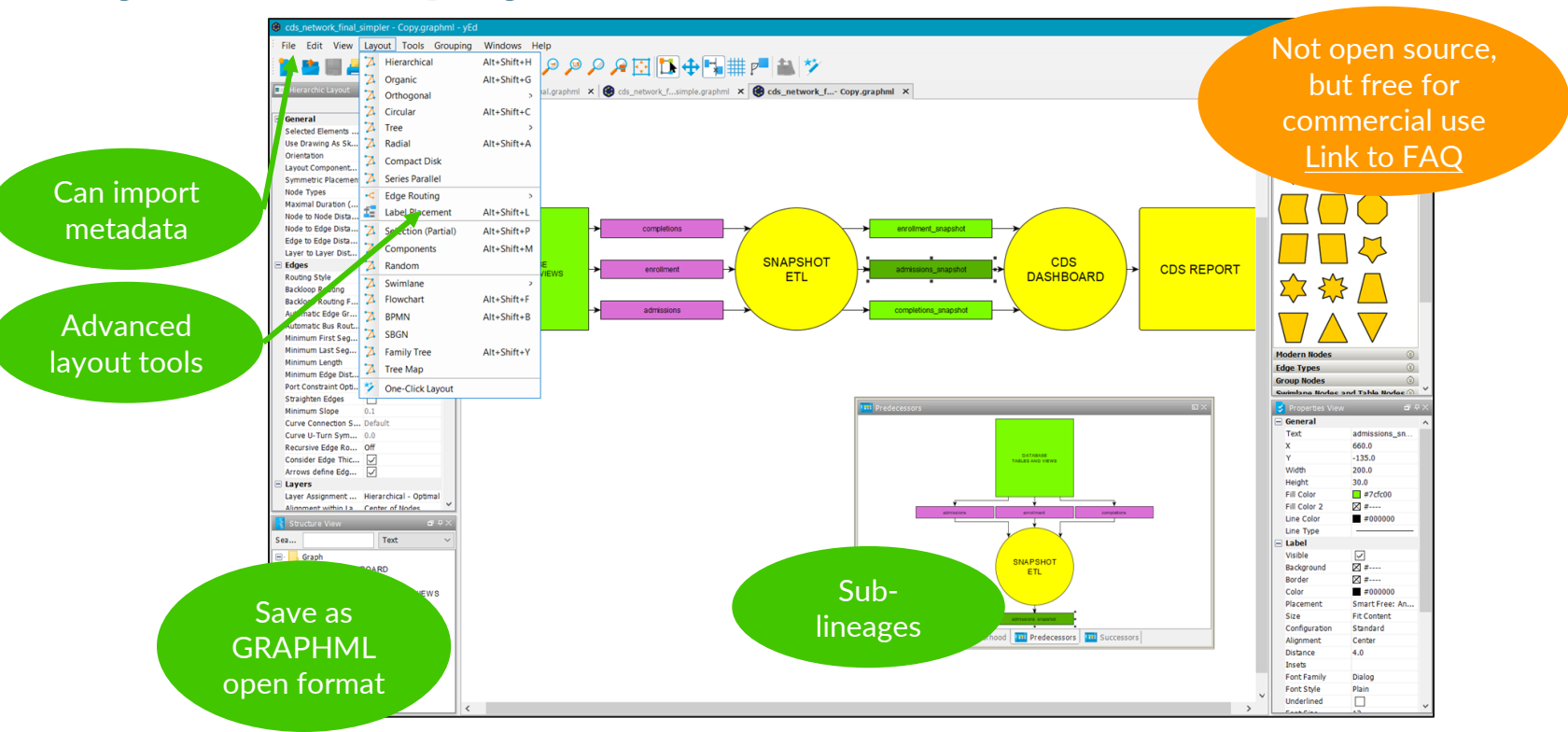

GE

#### What do I consider a simple metadata export?

| Ø    | AutoSave Off 🖫 🏷 - 🧟 🛛 Gridlines 💢 😿 🔞 🗢 c                                                                                                    | ds_depender | ncies_db_output • Saved to this PC $\sim$                                                                                                    | ⊖ Search                                                 |                                                                                                    |                     | м               | anley, David G.                                              |                       | ×     |
|------|----------------------------------------------------------------------------------------------------|-------------|----------------------------------------------------------------------------------------------------|----------------------------------------------------------|----------------------------------------------------------------------------------------------------|---------------------|-----------------|--------------------------------------------------------------|-----------------------|-------|
| File | e Home Insert Page Layout Formulas Data Review                                                                                                    | View Aut    | tomate Developer Help JMP Acr                                                                                                    | obat Power Pivot                                         |                                                                                                    |                     |                 | Com                                                          | ments 🗹 Sh            | are ~ |
| Pa   | $ \begin{array}{c} & & & \\ & & & \\ & & & & \\ & & & \\ & & & \\ & & & \\ & & & & \\ & & & \\ & & & \\ & & & \\ & & & \\ & & & \\ & & & \\ & & & \\ & $ | , \$\$      | General     Conditional Forma       \$ ~ % \$     ## Conditional Forma       \$ ~ % \$     ## Conditional Forma       \$                                                                                                    | itting * 🔃 Insert *<br>ﷺ Delete *<br>∰ Format *<br>Cells | $\begin{array}{cccc} \Sigma & & & & & & \\ \hline & & & Z & & & \\ \hline & & & Sort \& & Find \& \\ & & & Filter & Select & \\ & & & Editing \end{array}$ | Sensitivity Add-ins | Analyze<br>Data | Create PDF Create<br>and Share link Share vi<br>Adobe Acroba | PDF and<br>ia Outlook | ~     |
| A1   | $\checkmark$ : $\times$ $\checkmark$ $f_{\!x}$ $\checkmark$ NAME                                                                                                    |             |                                                                                                    |                                                          |                                                                                                    |                     |                 |                                                              |                       | ~     |
|      | А                                                                                                    | В           | С                                                                                                    |                                                          | D                                                                                                    | E                   | F               | G                                                            | н                     | -     |
| 1    | NAME                                                                                                    | TYPE        | REFERENCED_NAME                                                                                                    | RE                                                       | FERENCED_TYPE                                                                                                    |                     |                 |                                                              |                       | _     |
| 26   | WW CDC                                                                                                    | VIEW        | WW CDS                                                                                                    | VIE                                                      | EW                                                                                                    |                     |                 |                                                              |                       |       |
| 27   | v. IO                                                                                                    | VIEW        | w_ FROM                                                                                                    | VIE                                                      | EW                                                                                                    |                     |                 |                                                              |                       |       |
| 28   | VW_CDS_C_FIRST_TIME                                                                                                    | VIEW        | TBL_ADMISSIONS_APPLIC                                                                                                    | ATION TA                                                 | BLE                                                                                                    |                     |                 |                                                              |                       |       |
| 29   | VW_CDS_C_FIRST_TIME                                                                                                    | VIEW        | TBL_ADMISSIONS_CENSU                                                                                                    | S TA                                                     | BLE                                                                                                    |                     |                 |                                                              |                       |       |
| 30   | VW_CDS_C_FIRST_TIME                                                                                                    | VIEW        | TBL_ADMISSIONS_DECISIONS_DECIS | ON TA                                                    | BLE                                                                                                    |                     |                 |                                                              |                       | - 11  |
| 31   | VW_CDS_C_FIRST_TIME                                                                                                    | VIEW        | TBL_DEGREE_TYPE                                                                                                    | TA                                                       | BLE                                                                                                    |                     |                 |                                                              |                       | - 11  |
| 32   | VW_CDS_C_FIRST_TIME                                                                                                    | VIEW        | TBL_ENROLLMENT_CENSU                                                                                                    | US TA                                                    | BLE                                                                                                    |                     |                 |                                                              |                       |       |
| 33   | VW_CDS_C_FIRST_TIME                                                                                                    | VIEW        | TBL_PRIOR_DEGREE                                                                                                    | TA                                                       | BLE                                                                                                    |                     |                 |                                                              |                       |       |
| 34   | VW_CDS_C_HIGH_SCHOOL                                                                                                    | VIEW        | TBL_STUDENT_HIGH_SCH                                                                                                    | IOOL TA                                                  | BLE                                                                                                    |                     |                 |                                                              |                       |       |
| 35   | VW_CDS_C_HIGH_SCHOOL                                                                                                    | VIEW        | VW_CDS_B_ENROLLMENT                                                                                                    | VIE                                                      | EW                                                                                                    |                     |                 |                                                              |                       |       |
| 36   | VW_CDS_C_TEST                                                                                                    | VIEW        | TBL_SAT_SCORE_CROSSW                                                                                                    | VALK TA                                                  | BLE                                                                                                    |                     |                 |                                                              |                       |       |
| 37   | VW_CDS_C_TEST                                                                                                    | VIEW        | TBL_TEST_SCORE                                                                                                    | TA                                                       | BLE                                                                                                    |                     |                 |                                                              |                       |       |
| 38   | VW_CDS_C_TEST                                                                                                    | VIEW        | TBL_TEST_TYPE                                                                                                    | TA                                                       | BLE                                                                                                    |                     |                 |                                                              |                       |       |
| 39   | VW_CDS_C_TEST                                                                                                    | VIEW        | VW_CDS_B_ENROLLMENT                                                                                                    | VIE                                                      | EW                                                                                                    |                     |                 |                                                              |                       |       |
| 40   | VW_CDS_C_TEST_PERCENTILE                                                                                                    | VIEW        | VW_CDS_C_TEST                                                                                                    | VI                                                       | EW                                                                                                    |                     |                 |                                                              |                       |       |
| 41   | VW_CDS_D_TRANSFER                                                                                                    | VIEW        | TBL_ADMISSIONS_APPLIC                                                                                                    | ATION TA                                                 | BLE                                                                                                    |                     |                 | т. р.                                                        |                       |       |
| 42   | VW_CDS_D_TRANSFER                                                                                                    | VIEW        | TBL_ADMISSIONS_CENSU                                                                                                    | S TA                                                     | BLE                                                                                                    | ach Fr              | om              | - 10 Pa                                                      | ir=                   | ED    |
| 43   | VW_CDS_D_TRANSFER                                                                                                    | VIEW        | TBL_ADMISSIONS_DECISIONS_DECIS | ON TA                                                    | BLE                                                                                                    | ach N               | anac            |                                                              | F NI                  | am    |
| 44   | VW_CDS_D_TRANSFER                                                                                                    | VIEW        | TBL_DEGREE_TYPE                                                                                                    | TA                                                       | BLE                                                                                                    | acrin               | апте            | FOR RE                                                       | <u>п_</u> ти          | агно  |
| 1    | > DB_OUTPUT +                                                                                                    | 1/1=14/     | THE ENDOLLMENT OF NO                                                                                                    | TA TA                                                    |                                                                                                    |                     |                 |                                                              |                       |       |

#### Process to Draw Lineage from Metadata with yEd

| Step 1           | Step 2             | Step 3            | Step 4            | Step 5                       |
|------------------|--------------------|-------------------|-------------------|------------------------------|
| Export data from | Reshape metadata   | Map node and edge | Map additional    | Layout and customize diagram |
| database or data | for yEd (nodes and | columns to yEd    | properties to yEd |                              |
| tool             | edges)             | fields            | fields            |                              |

#### **STEP 1: A Quick Note About Dependency Queries**

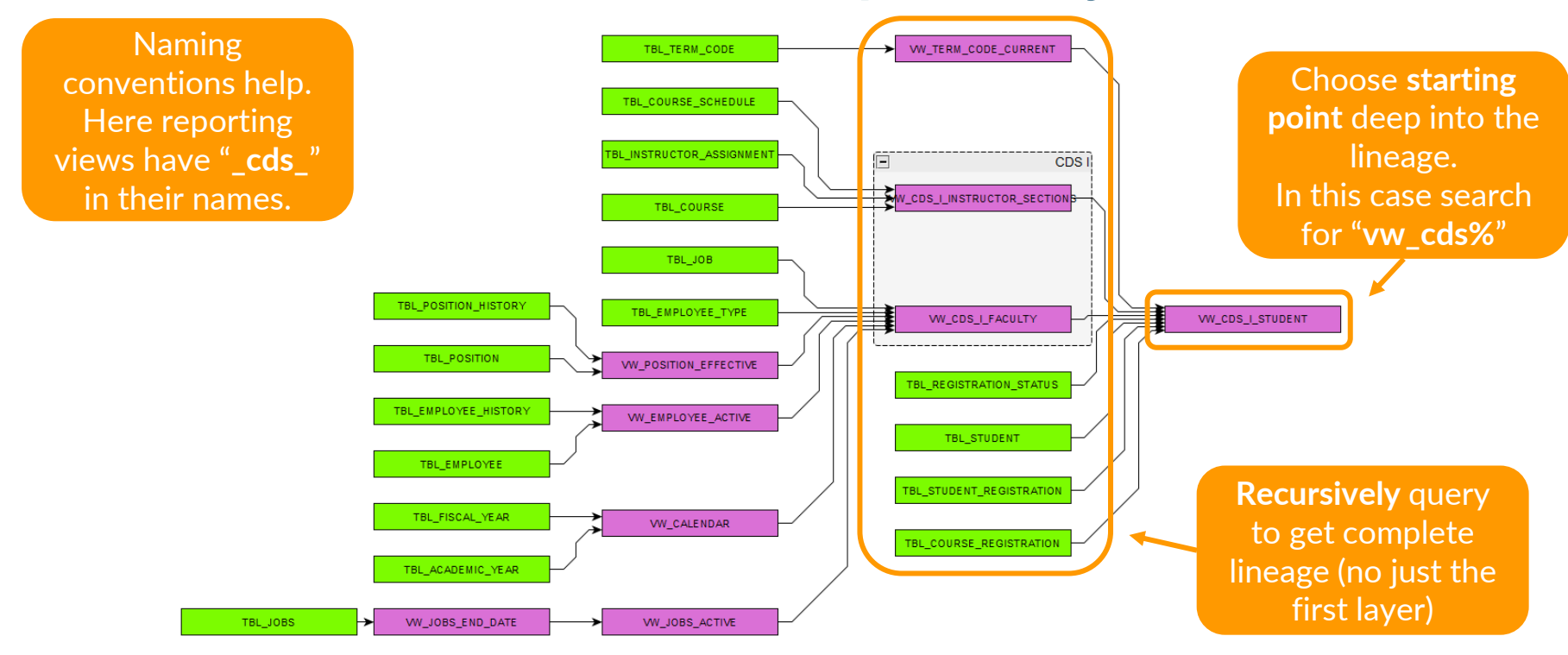

#### STEP 1: Export Data from Database or Data Tool

| E Cracio SGL Bentique<br>Ele Edit View Heighter Bun Teem Jools Wordow Heip                                                                                                    | PostgreSQL - •                                                                                                    |
|----------------------------------------------------------------------------------------------------|----------------------------------------------------------------------------------------------------|
| Prod Datasese Object.         -         -         -         -         -         -         -         -         -         -         -         -         -         -         -         -         -         -         -         -         -         -         -         -         -         -         -         -         -         -         -         -         -         -         -         -         -         -         -         -         -         -         -         -         -         -         -         -         -         -         -         -         -         -         -         -         -         -         -         -         -         -         -         -         -         -         -         -         -         -         -         -         -         -         -         -         -         -         -         -         -         -         -         -         -         -         -         -         -         -         -         -         -         -         -         -         -         -         -         -         -         -         -         -         -                                                                                                    | Object Ex 51: 11: 12: 00 jcg. \$2 cds/postgres@PG*×           ✓         Serves (1)         Ø2 cds/postgres@PG         ✓         82         ✓         82         ✓         82         ✓         82         ✓         82         ✓         82         ✓         82         ✓         82         ✓         82         ✓         82         ✓         82         ✓         82         ✓         82         ✓         82         ✓         82         ✓         82         ✓         82         ✓         82         ✓         82         ✓         82         ✓         82         ✓         82         ✓         82         ✓         82         ✓         82         ✓         82         ✓         82         ✓         82         ✓         82         ✓         82         ✓         82         ✓         82         ✓         82         ✓         82         ✓         82         ✓         82         ✓         82         ✓         82         ✓         82         ✓         %         82         ✓         %         %         82         ✓         %         82         ✓         ✓         %         %         %         %         %         % |
| Altoenation       Image: Constant of the second of the second of the seco | VW_d       Ouery Cuery History         VW_d       Ouery Cuery History         VW_d       Ouery Cuery History         VW_d       Ouery Cuery History         VW_d       Stemations         Stemations       Stemations         Stemations       Get the dependencies of all sub-views and until you reach a base table.         VW_d       Foreing to halving         Stemations       Stemations         Stemations       Stemations         Stelecons       Stem                                                   |
| Image: Bargets         Image: Bargets         Image                                                                                                    | has different<br>uerying table and<br>dencies. I want<br>pendencies so<br>all related objects                                                                                                    |

#### **STEP 2: Reshape metadata for yEd**

| 🗑 Autolaan 💽 🗊 🖓 - 😤 -               | 🗢 Gentines 🖂 🐺 🕲 👘 ca                     | Edges                                           | ed to the PC 🛩 🚽                                  | Vilandey, David G. 🥵 — 🗆 🗙           | 🛱 AutoSave 💽 😁 🖫 🏷 - 🤆 - 🛛                                                                                                    | Gadines 🖂 😿 🖪                                     |                                                                                                    | des                       | 🔎 Manley, David G. 🦺 — 🗆 🔅                                                                                       |
|--------------------------------------|-------------------------------------------|-------------------------------------------------|---------------------------------------------------|--------------------------------------|----------------------------------------------------------------------------------------------------|---------------------------------------------------|----------------------------------------------------------------------------------------------------|---------------------------|----------------------------------------------------------------------------------------------------|
| File Home Insert Page Layout         | Formulas Data Review View                 | 24865                                           | Acrobat Power Pivot                               | Comments Share -                     | File Home Insert Page Layout F                                                                                                    | ormulas Data Revi                                 | iew View                                                                                                    | (P                        | ivot Table Design 🛛 🖓 Comments                                                                                   |
| Defmit - Page Break                  | Page Layout<br>Cuthom Views<br>Views Show | Headings     Zoom 100% Zoom     Select     Zoom | te. Arrange All Di<br>Freeze Panes - Di<br>Window | Switch<br>Windows - Macros<br>Macros | X         Aptos Narrow         11            Peste         D         B         I         U         A*         A*           Clipboard         5         Font         5 | 三 三 一 份<br>日 日 日 回 -<br>日 日 日 回 -<br>Alignment 「5 | General     →       \$ ~ % \$     \$       \$\$ ~ % \$     \$       \$\$ ~ % \$     \$       \$\$ ~ % \$     \$       \$\$ ~ % \$     \$       \$\$ ~ % \$     \$       \$\$ ~ % \$     \$       \$\$ ~ % \$     \$       \$\$ ~ % \$     \$       \$\$ ~ % \$     \$       \$\$ ~ % \$     \$       \$\$ ~ % \$     \$       \$\$ ~ % \$     \$       \$\$ ~ % \$     \$       \$\$ ~ % \$     \$       \$\$ ~ % \$     \$       \$\$ ~ % \$     \$       \$\$ ~ % \$     \$       \$\$ ~ % \$     \$ | Cells Editing Sensitivity | V Add-ins Analyze Create PDF Create PDF and Defa and Share Ink. Share via Outlock Addbe Acrobat                  |
| At $\sim$ 1 $\times$ $f_{\rm X}$ NAM | £                                         |                                                 |                                                   | ~                                    | A1 $\sim$ I $\times \checkmark f_X \sim$ NAME                                                                                                    |                                                   |                                                                                                    |                           |                                                                                                    |
| A                                    | в                                         | D E F C                                         | H I J                                             | K L M N                              | A                                                                                                    | вси                                               | DEFGH                                                                                                    | I J K                     | L M N O P Q                                                                                                    |
| 1 NAME                               | REFERENCED_NAME                           |                                                 |                                                   |                                      | 1 NAME                                                                                                    | TYPE . COLOR .                                    |                                                                                                    |                           |                                                                                                    |
| 2 VW_CALENDAR                        | TBL_ACADEMIC_YEAR                         | Prepare EDGES for Yed                           |                                                   |                                      | 2 TBL_ACADEMIC_YEAR                                                                                                    | TABLE #7CFC11                                     | Prepare NODES for Yed                                                                                                    |                           |                                                                                                    |
| 3 VW_CALENDAR                        | TBL_FISCAL_YEAR                           | 1. Copied DB_OUTPUT sheet                       |                                                   |                                      | 3 TBL_ACTIVITY_TYPE                                                                                                    | TABLE #7CFC28                                     | 1. Copied DB_OUTPUT sheet                                                                                                    |                           |                                                                                                    |
| 4 VW_CALENDAR                        | TBL_TERM_CODE                             | 2. Removed the TYPE columns                     |                                                   |                                      | 4 TBL_ADMISSIONS_APPLICATION                                                                                                    | TABLE #7CFC21                                     | 2. Stacked NAME and REFERENCED_NAM                                                                                                    | E                         |                                                                                                    |
| 5 VW_CDS_B_ENROLLMENT                | TBL_ADMISSIONS_CENSUS                     | poeten area area official and area.             |                                                   |                                      | 5 TBL_ADMISSIONS_CENSUS                                                                                                    | TABLE #7CFC14                                     | 3. Stacked TYPE and REFERENCED_TYPE                                                                                                    |                           |                                                                                                    |
| 6 VW_CDS_B_ENROLLMENT                | TBL_DEGREE_TYPE                           |                                                 |                                                   |                                      | 6 TBL_ADMISSIONS_DECISION                                                                                                    | TABLE #7CFC22                                     | <ol> <li>Added COLOR column with HTML color</li> </ol>                                                                                                    | code for tables and views |                                                                                                    |
| 7 WW_CDS_B_ENROLLMENT                | TBL_ENROLLMENT_CENSUS                     |                                                 |                                                   |                                      | 7 TBL_AWARD                                                                                                    | TABLE #7CFC43                                     |                                                                                                    |                           |                                                                                                    |
| 8 VW_CDS_B_ENROLLMENT                | TBL_FAFSA                                 |                                                 |                                                   |                                      | 8 TBL_CDS_B_GRAD_RATE_SNAPSHOT                                                                                                    | TABLE M7CFC00                                     |                                                                                                    |                           |                                                                                                    |
| 9 VW_CDS_B_ENROLLMENT                | TBL_PROGRAM                               |                                                 |                                                   |                                      | 9 TBL_CDS_C_HIGH_SCHOOL_SNAPSHOT                                                                                                    | TABLE #7CFC01                                     |                                                                                                    |                           |                                                                                                    |
| 10 VW_CDS_B_ENROLLMENT               | TBL_TERM_CODE                             |                                                 |                                                   |                                      | 10 TBL_CDS_C_TEST_PERCENTILE_SNAPSHOT                                                                                                    | TABLE N7CFC02                                     |                                                                                                    |                           |                                                                                                    |
| 11 VW_CDS_B_GRAD_RATES               | TBL_FIN_AID_AWARD                         |                                                 |                                                   |                                      | 11 TBL_CDS_C_TEST_SNAPSHOT                                                                                                    | TABLE #7CFC03                                     |                                                                                                    |                           |                                                                                                    |
| 12 VW_CDS_B_GRAD_RATES               | TBL_PERSON                                |                                                 |                                                   |                                      | 12 TBL_CDS_F_SNAPSHOT                                                                                                    | TABLE #7CFC04                                     |                                                                                                    |                           |                                                                                                    |
| 13 VW_CDS_B_GRAD_RATES               | TBL_TERM_CODE                             |                                                 |                                                   |                                      | 13 TBL_CDS_H1_H2_H6_SNAPSHOT                                                                                                    | TABLE #7CFC05                                     |                                                                                                    |                           |                                                                                                    |
| 14 VW_CDS_B_GRAD_RATES               | VW_CDS_B_ENROLLMENT                       |                                                 |                                                   |                                      | 14 TBL_CDS_H4_H5_SNAPSHOT                                                                                                    | TABLE #7CFC06                                     |                                                                                                    |                           |                                                                                                    |
| 15 VW_CDS_B_GRAD_RATES               | VW_CDS_J_AWARD                            |                                                 |                                                   |                                      | 15 TBL_CDS_I_FACULTY_SNAPSHOT                                                                                                    | TABLE #7CFC07                                     |                                                                                                    |                           |                                                                                                    |
| 16 VW_CDS_B_GRAD_RATES               | VW_TERM_CODE_CURRENT                      |                                                 |                                                   |                                      | 16 TBL_CDS_I_SECTIONS_SNAPSHOT                                                                                                    | TABLE #7CFC08                                     |                                                                                                    |                           |                                                                                                    |
| 17 VW_CDS_C_FIRST_TIME               | TBL_ADMISSIONS_APPLICATION                |                                                 |                                                   |                                      | 17 TBL_CDS_I_STUDENT_SNAPSHOT                                                                                                    | TABLE M7CFC09                                     |                                                                                                    |                           |                                                                                                    |
| 18 VW_CDS_C_FIRST_TIME               | TBL_ADMISSIONS_CENSUS                     |                                                 |                                                   |                                      | 18 TBL_CDS_J_AWARD_SNAPSHOT                                                                                                    | TABLE #7CFC10                                     |                                                                                                    |                           |                                                                                                    |
| 19 VW_CDS_C_FIRST_TIME               | TBL_ADMISSIONS_DECISION                   |                                                 |                                                   |                                      | 19 TBL_COHORT                                                                                                    | TABLE #7CFC31                                     |                                                                                                    |                           |                                                                                                    |
| 20 VW_CDS_C_FIRST_TIME               | TBL_DEGREE_TYPE                           |                                                 |                                                   |                                      | 20 TBL_COURSE                                                                                                    | TABLE #7CFC35                                     |                                                                                                    |                           |                                                                                                    |
| 21 VW_CDS_C_FIRST_TIME               | TBL_ENROLLMENT_CENSUS                     |                                                 |                                                   |                                      | 21 TBL_COURSE_REGISTRATION                                                                                                    | TABLE #7CFC38                                     |                                                                                                    |                           |                                                                                                    |
| 22 VW_CDS_C_FIRST_TIME               | TBL_PRIOR_DEGREE                          |                                                 |                                                   |                                      | 22 TBL_COURSE_SCHEDULE                                                                                                    | TABLE #7CFC36                                     |                                                                                                    |                           |                                                                                                    |
| 23 VW_CDS_C_HIGH_SCHOOL              | TBL_STUDENT_HIGH_SCHOOL                   |                                                 |                                                   |                                      | 23 TBL_COURSE_SCHEDULE_CROSSLIST                                                                                                    | TABLE #7CFC42                                     |                                                                                                    |                           |                                                                                                    |
| 24 VW_CDS_C_HIGH_SCHOOL              | VW_CDS_B_ENROLLMENT                       |                                                 |                                                   |                                      | 24 TBL_DEGREE_LEVEL                                                                                                    | TABLE #7CFC53                                     |                                                                                                    |                           |                                                                                                    |
| 25 VW_CDS_C_TEST                     | TBL_SAT_SCORE_CROSSWALK                   |                                                 |                                                   |                                      | 25 TBL_DEGREE_STATUS                                                                                                    | TABLE #7CFC44                                     |                                                                                                    |                           |                                                                                                    |
| 26 VW_CDS_C_TEST                     | TBL_TEST_SCORE                            |                                                 |                                                   |                                      | 26 TBL_DEGREE_TYPE                                                                                                    | TABLE #7CFC15                                     |                                                                                                    |                           |                                                                                                    |
| 27 VW_CDS_C_TEST                     | TBL_TEST_TYPE                             |                                                 |                                                   |                                      | 27 TBL_DEMOGRAPHICS                                                                                                    | TABLE #7CFC49                                     |                                                                                                    | ⊻ d                       | Iudiiv duueu                                                                                                    |
| 28 VW_CDS_C_TEST                     | VW_COS_B_ENROLLMENT                       |                                                 |                                                   |                                      | 28 TBL_EMPLOYEE                                                                                                    | TABLE #7CFC47                                     |                                                                                                    |                           |                                                                                                    |
| 29 VW_COS_C_TEST_PERCENTILE          | VW_COS_C_TEST                             |                                                 |                                                   |                                      | 29 IBL EMPLOYEE HISTORY                                                                                                    | TABLE #7CHC48                                     |                                                                                                    |                           |                                                                                                    |
| 30 VW_CDS_D_TRANSFER                 | TBL_ADMISSIONS_APPLICATION                |                                                 |                                                   |                                      | 30 TBL_EMPLOYEE_TYPE                                                                                                    | TABLE #7CEC33                                     |                                                                                                    |                           | or column to                                                                                                    |
| 31 VW_CDS_D_TRANSFER                 | TBL_ADMISSIONS_CENSUS                     |                                                 |                                                   |                                      | 31 TBL_ENROLLMENT_CENSUS                                                                                                    | TABLE #7CFC16                                     |                                                                                                    |                           |                                                                                                    |
| 32 VW_CDS_D_TRANSFER                 | TBL_ADMISSIONS_DECISION                   |                                                 |                                                   |                                      | 32 IBL FAFSA                                                                                                    | TABLE #7CFC17                                     |                                                                                                    | 1                         | • • • • • • • • • • • • • • • • • • •                                                                            |
| 33 VW_COS_D_TRANSFER                 | TOL CHICOLUMENT OF HOUSE                  |                                                 |                                                   |                                      | 33 IBL FIN AID AWARD                                                                                                    | TABLE #/CFC19                                     |                                                                                                    | distu                     | nguish tahles                                                                                                    |
| 34 VW_CDS_D_TRANSFER                 | TBL_ENKOLIMENT_CENSUS                     |                                                 |                                                   |                                      | 34 TBL_FIN_AID_STUDENT                                                                                                    | TABLE #7CFC30                                     |                                                                                                    | uisti                     |                                                                                                    |
| 35 WW_COS_D_TRANSPER                 | TOL_PRIOR_DEGREE                          |                                                 |                                                   |                                      | 30 TBL_FISCAL_TEAK                                                                                                    | TABLE #/CFC12                                     |                                                                                                    |                           | and the second second second second second second second second second second second second second second second |
| 36 VW_CDS_F                          | IDLACTIVITY_TYPE                          |                                                 |                                                   |                                      | 36 IBC INSTRUCTOR ASSIGNMENT                                                                                                    | TABLE #7CHC37                                     |                                                                                                    | 2                         | nd viowc                                                                                                    |
| 37 VW_CDS_F                          | IBL_STUDENT_ACTIVITY                      |                                                 |                                                   |                                      | 3/ IBL_/UB                                                                                                    | TABLE #7CHC34                                     |                                                                                                    | d                         |                                                                                                    |
| 30 VW_CUS_F                          | VW_COS_B_ENHOLIMENT                       |                                                 |                                                   |                                      | 30 TBL_00BS                                                                                                    | TABLE #/CPU50                                     |                                                                                                    |                           |                                                                                                    |
| DB CURIT EDGES                       | MODES +                                   |                                                 | 1.4                                               | <u> </u>                             |                                                                                                    | NODES +                                           |                                                                                                    |                           |                                                                                                    |
| DECOPOT EDGES                        |                                           |                                                 | 1                                                 |                                      | Discouror EDGES                                                                                                    | +                                                 |                                                                                                    |                           |                                                                                                    |
| Ready 🐻 🟗 Accessibility: Good to go  |                                           |                                                 | G Display Settings                                | 田 四 + 100%                           | Ready To Accessibility: Good to go                                                                                                    |                                                   |                                                                                                    |                           | Display Settings 🔠 🔟 - — 🖡 🗰 + 100                                                                               |

#### STEP 3: Map node and edge columns to yEd fields

| Data   resentation   Edge Representation   Edge List   Edge List   Data Range   EDGESIA1:B92   Adopt   Property Names in First Row   Information   69 Nodes, 91 Edges     Property Names in First Row   9 Nodes, 91 Edges     Pata Range     Data Range   EDGESIA2   Adopt     Property Names in First Row   9 Nodes, 91 Edges     Property Names in First Row     Property Names in First Row                                                                                                    |
|----------------------------------------------------------------------------------------------------|
| Edge Representation       Edge List         Edge List                                                                                                    |
| Edge List         Data Range         EdgeSiA1:B92       Adopt         Column of Source IDs       EDGESIA         Column of Target IDs       EDGESIA         Property Names in First Row       ✓         Information       69 Nodes, 91 Edges         10       TBL_CO         TABLE       #7CFC20         10       TBL_CO         TBL_CO       TABLE         #7CFC24       Column         TBL_AD       TABLE         TBL_AD       TABLE         TBL_AD       TABLE         TBL_AD       TABLE         TBL_AD       TABLE         TBL_AD       TABLE         TBL_AD       TABLE         TBL_AD       TABLE         TBL_AD       TABLE         TBL_AD       TABLE         TBL_CD       TABLE         TBL_CD       TABLE         TBL_CD       TABLE         TBL_CD       TABLE         TBL_CD       TABLE         TBL_CD       TABLE         TBL_CD       TABLE         TBL_CD       TABLE         TBL_CD       TABLE       TCFC02                                                                                                    |
| Data Range       EDGESIA1:B92       Adopt         2       TBL_AC       TABLE       #7CFC11       Image: Constraint of the constraint of the constraint                                                                                                    |
| Column of Source IDs       EDGES1B       Adopt         Column of Target IDs       EDGES1A       Adopt         Property Names in First Row       ✓         Information       69 Nodes, 91 Edges                                                                                                    |
| Column of Target IDs       EDGESIA       Adopt         Property Names in First Row       ✓         Information       69 Nodes, 91 Edges         10       TBL_CD       TABLE       #7CFC02         10       TBL_CD       TABLE       #7CFC02       E         10       TBL_CD       TABLE       #7CFC02       E                                                                                                    |
| Property Names in First Row     Information     69 Nodes, 91 Edges     TBL_O     TABLE     #7CFC02     Image: Constraint of the constraint of the constrai                                                                           |
| Information         69 Nodes, 91 Edges         8         TBL_CD         TABLE         #7CFC00         Image: Comparison of the state of the state                                                                                  |
| Information         69 Nodes, 91 Edges         9         TBL_CD         TABLE         #7CFC01         Edges           10         TBL_CD         TABLE         #7CFC02         Image: Comparison of the state of the state of the                                                                                                    |
| 10 TBL_CD TABLE #7CFC02                                                                                                    |
|                                                                                                    |
| 11 TBL_CD TABLE #7CFC03 Use Configuration                                                                                                    |
| Node List 12 TBL_CD TABLE #7CFC04                                                                                                    |
| Data Range         NODESIA1:C81         Adopt         13         TBL_CD         TABLE         #7CFC05         Configuration                                                                                                    |
| Column of Node The Hoppst A Hoppst A HoppstA Hoppst A Hoppst A Hoppst A Hoppst A Hoppst A Hoppst A Hop |
| TOUCESIA AUDIT 15 TBL_CD TABLE #7CFC07                                                                                                    |
| Column of Group Node IDs Adopt 16 TBL_CD TABLE #7CFC08 Template Selected Template from Palette v                                                                                                    |
| Property Names in First Bow 17 TBL_CD TABLE #7CFC09                                                                                                    |
| 18 TBL_CD TABLE #7CFC10                                                                                                    |
| Information 80 Nodes, 3 Node Properties 19 TBL_CO TABLE #7CFC31 Layout                                                                                                    |
| 20 TBL_CO TABLE #7CFC35 Layout Circular V                                                                                                    |
| 21 TBL_CO TABLE #7CFC38                                                                                                    |
| 22 TBL_CO TABLE #7CFC36                                                                                                    |
| Click File > Open and 23 TBL_co TABLE #7CFC42                                                                                                    |
| 24 TBL_DE TABLE #7CFC53 START WITH CIFCULAR                                                                                                    |
| Select an Excel file to a strange transfer the second second seco |
| avout just for fun.                                                                                                    |
| get this dialog                                                                                                    |
| Ok Reset Cancel Help                                                                                                    |
|                                                                                                    |

#### **STEP 3: Results So Far**

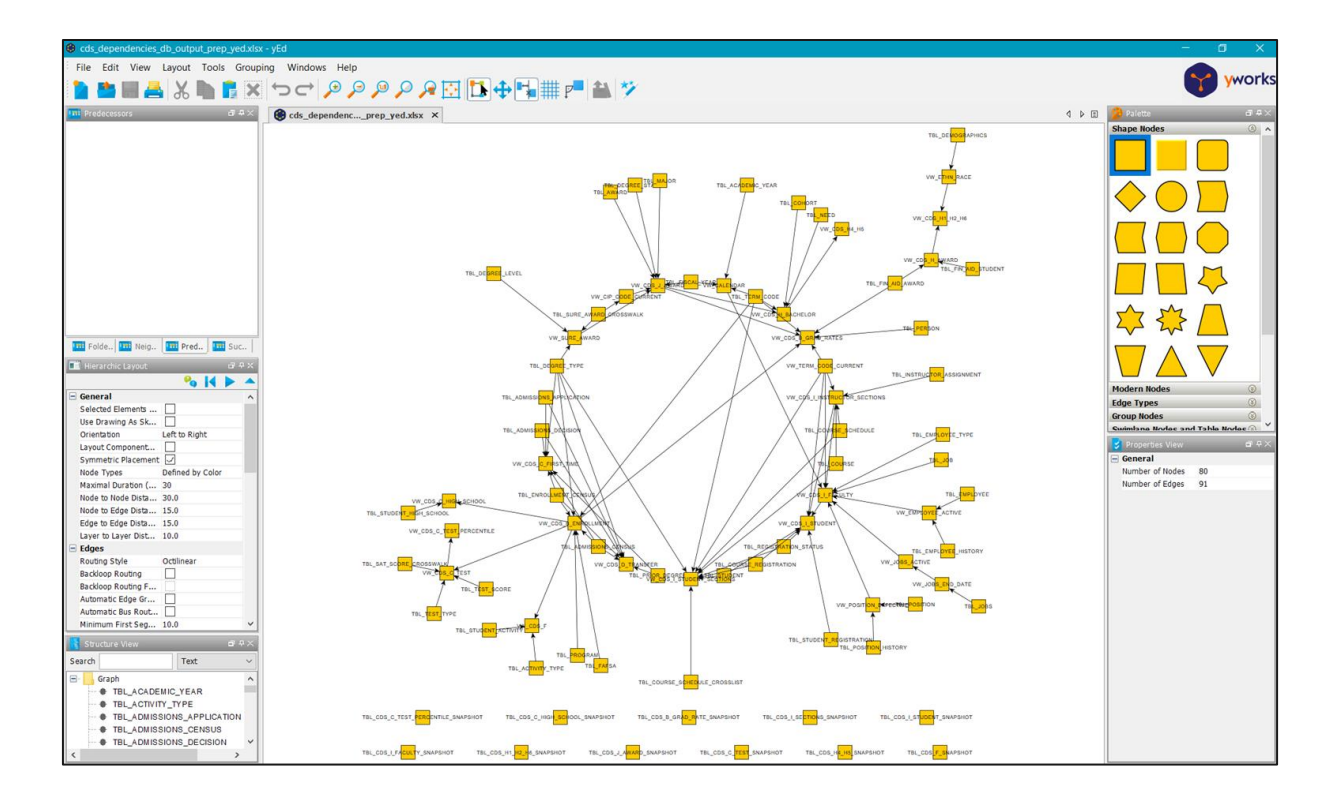

#### STEP 4: Map additional properties to yEd fields

#### STEP 5: Layout and customize diagram

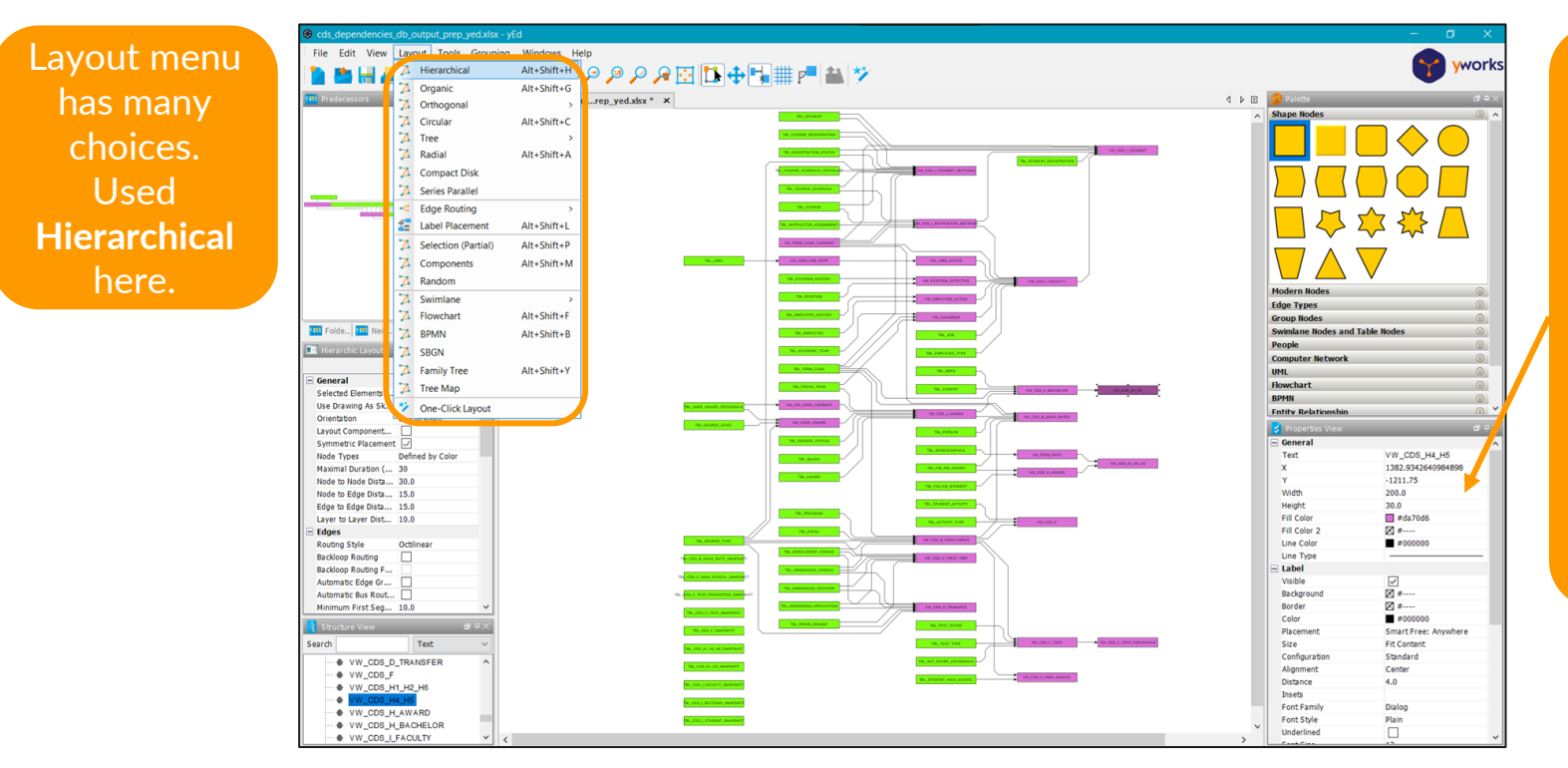

TIP: Select a single node a press CTRL+A to select all nodes. Can then edit properties of all nodes without affecting edges.

#### **STEP 5: Sub Lineages**

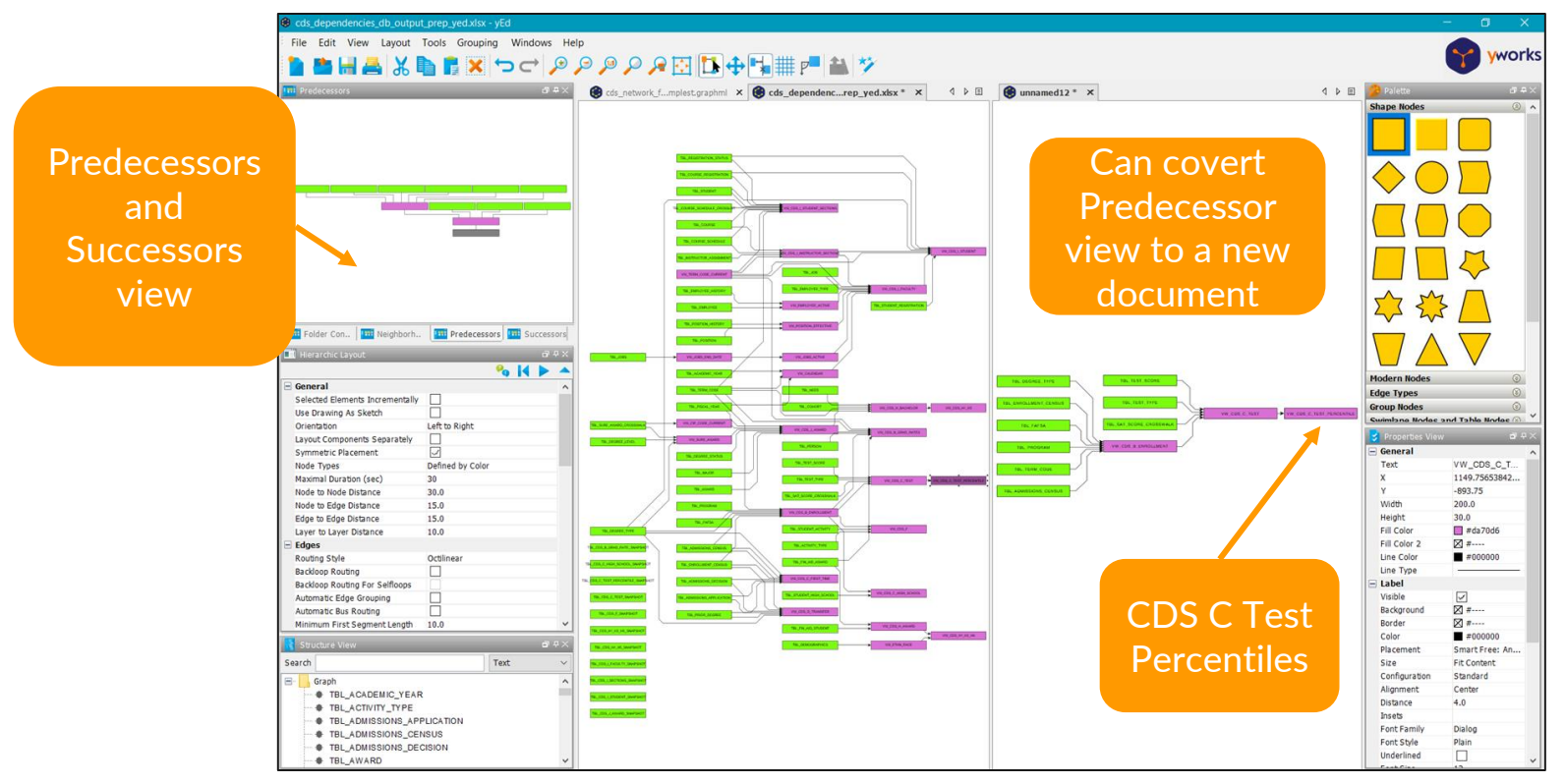

### Tier 4 Automated metadata import Advanced automated layout

#### iGraph <u>https://igraph.org/</u>

| <mark>%</mark> igraph |                                                                                      | Products 🔻 🔊 News 🔍 Forum 🎓 Code (                                                                                                    | of Conduct <b>Q</b> On GitHub       |
|-----------------------|--------------------------------------------------------------------------------------|----------------------------------------------------------------------------------------------------|-------------------------------------|
| ×                     | igraph is a collection of network<br>and free. igraph can be program                 | h — The network analysis package<br>analysis tools with the emphasis on efficiency, portability and ease of use. igraph is open source<br>amed in R, Python, Mathematica and C/C++.                                                           |                                     |
|                       | igraph R package pythor                                                              | n-igraph IGraph/M igraph C library                                                                                                    | Programmatically                    |
|                       | C/igraph 0.10.13<br>The igraph R package<br>crossed the 2.0 threshold!               | Recent news<br>C/igraph 0.10.13                                                                                                    | build and display<br>network graphs |
|                       | python-igraph 0.11.6<br>python-igraph 0.11.5<br>C/igraph 0.10.12<br>C/igraph 0.10.11 | Jun 28th, 2024<br>C/igraph 0.10.13, the twelfth bugfix release of the 0.10 series, has arrived,<br>with several new additions, bug fixes and performance improvements. As<br>usual, the source can be obtained from the GitHub releases page. |                                     |

#### Process to Draw Lineage from Metadata with iGraph

| STEP A                                                              | STEP B                       | STEP C                          |   |
|---------------------------------------------------------------------|------------------------------|---------------------------------|---|
| <b>R/Python Script</b><br>1. Get metadata directly<br>from database | Map GRAPHML to yEd<br>fields | Layout and customize<br>diagram | J |
| 2. Parse metadata for<br>edges                                      |                              | Ŷ                               |   |
| 3. Parse metadata for nodes                                         | Why I am still using         | yEd?                            |   |
| <ol> <li>Use iGraph package to<br/>create network</li> </ol>        | I find it has better la      | youts and often I               |   |
| <ol><li>Colorize and plot<br/>network</li></ol>                     | need to manually cu          | stomize sometning.              |   |
| 6. Export to GRAPHML                                                |                              |                                 |   |

#### **R/Python Scripts**

| 🗑 (SIM) Dirive/MARWisuulising Data Lineages/dependency_network_script_rR - Notep                                                                                                    | X Control State NAME: Visualizing Data Lineagesidepandency, network, script, py py - Notes Python                                                                                                    |
|----------------------------------------------------------------------------------------------------|----------------------------------------------------------------------------------------------------|
| File Edit Search Vew Encoding Language Settings Tools Macro Run Plugins                                                                                                    | + V X File Edit Search Vew Encoding Language Setting: Tools Marco Run Plugins A                                                                                                    |
|                                                                                                    | · · · · · · · · · · · · · · · · · · ·                                                                                                    |
| in new 1 C in new 2 C in new 2 C in dependency, network script (R C                                                                                                    | dependency, network, script, py py 🔲                                                                                                    |
| 1 library(readx1) #Import Excel files                                                                                                    | A 1 from tkinter. filedialog import askopenfilename, asksaveasfilename<br>import randoa as                                                                                                    |
| 2 library (RODBC) #Connect to database                                                                                                    | a import numy as np                                                                                                    |
| 3 library(tidyverse) #Data manipulations                                                                                                    | 4 import igraph as ig                                                                                                    |
| interry(igraph) #create the hetwork data structure                                                                                                    | 5 import matplotlib.pyplot as plt                                                                                                    |
| 5 library(visNetwork) #Visualize the network interactively                                                                                                    | 6 A Design of the second second secon |
| Contraction of the second second seco | filmame = atkconfilmame ()                                                                                                    |
| FI. Kead network components Excel file                                                                                                    | <pre>9 df components = pd.read excel(filename)</pre>                                                                                                    |
| <pre>df_components &lt;- read_excel(file.choose())</pre>                                                                                                    | 10                                                                                                    |
| 2 A ADDREADART, 1 AND ATTRONTY FROM ADDREAD                                                                                                    | 11 # 2. Parse the edges from the component data set                                                                                                    |
| 10 FOPTIONAL: 1. NEAD DIRECTLY FROM DATABASE                                                                                                    | 12 df_edge = df_components.dropne() [["HEFEDENCED_BASE", "HASE"]]                                                                                                    |
| i Fuery for network components (edges and nodes)                                                                                                    | 14 # 3. Paras the nodes from the component data set                                                                                                    |
| 12 # sql_components <-                                                                                                    | 15 df nl = df components[['NAME', "YYPE']]                                                                                                    |
| 1 View dependencies "/                                                                                                    | <pre>16 df_n2 = df_components[["REFERENCED_NAME", "REFERENCED_TYPE"]]</pre>                                                                                                    |
| 1 DISTINCT NAME                                                                                                    | <pre>17 df n2 = df n2.memere(columns = ("RefERENCED_NONE" : "NAME", "REFERENCED_TIPE" : "TYPE"))</pre>                                                                                                    |
| 15 · , type                                                                                                    | $df_n 2 = df_n 2, arcona()$                                                                                                    |
| 10 f , referenced name                                                                                                    | $a_{j} = a_{j} \cos \theta = a_{j} \cos \theta \cos \theta \sin \theta \sin \theta \sin \theta$                                                                                                    |
| 1/ Freferenced_type                                                                                                    | ar an ar an ar an ar an ar an ar an ar an ar an ar an ar an ar an ar an ar an ar an ar an ar an ar an ar an ar                                                                                                    |
| 18 FROM all dependencies                                                                                                    | 22 # 3a. Convert TYPE variable from text to a number for each node                                                                                                    |
| 19 START WITH LOWER (name) LIKE 'SVW COSS'                                                                                                    | 23 @df_node["TYPE_NURBER"] = np.where(df_node["TYPE"] == "TABLE", 1,                                                                                                    |
| CONNECT BI NOCICLE PRIOR FOFFERENCEd name = NAME                                                                                                    | np.where(df node("TYPE) = "Ville", 2,                                                                                                    |
| 21 AND PRIOR referenced_owner = OWNER                                                                                                    | np.were(ar model firm 1 = "function", 3, ())                                                                                                    |
|                                                                                                    | 27 # 4. Create the network                                                                                                    |
| 23 UNION                                                                                                    | 28 net = ig.Graph (directed = True)                                                                                                    |
|                                                                                                    | <pre>29 net.add_vertices(df_node["NAME"].tolist())</pre>                                                                                                    |
| 25 / Stand-alone tables /                                                                                                    | <pre>30 net.add cdges(list(ip)df cdge["krfmarkard) made"], df cdge["Note"])))</pre>                                                                                                    |
| 20 SELECT CADIO name AS name                                                                                                    | ar Dec.vol.anor.1 = of node ( nore 1. toract)                                                                                                    |
| 2/ , TABLE AS type                                                                                                    | 33 # 5. Define colors for nodes (V) and edges (E)                                                                                                    |
| 20 , NULL AS referenced name                                                                                                    | 34 <pre>_colrs = ( 1: "#7CFC00",</pre>                                                                                                    |
| 22 NoLL AS referenced_type                                                                                                    | 33 2: "#DA7006",                                                                                                    |
| 30 FROM AIL CADIES                                                                                                    | 36 3: "ftCbe23",                                                                                                    |
| 31 WHERE LOWER(table_name) LIKE %tb1_cd5%                                                                                                    | and the second second s |
| 32 1                                                                                                    | 15 colrs = [type colrs[x] for x in df node["TIPE NUMBER"].tolist()]                                                                                                    |
|                                                                                                    | <pre>40 net.wp['color'] = colrs</pre>                                                                                                    |
| 34 # topen database connection, query components, close database connection<br>21 database connection, query components, close database connection<br>21 database connection, query components, close database connection                                                                                                    |                                                                                                    |
| i di annel (- obbeconnect ( chalabab ban/, dia- (useriu/, pwd- (PASSWORD/)                                                                                                    | Az # 54. Flot a static lange of the Betwork                                                                                                    |
| <pre>30 * of componence &lt;- advanty(channel, adv_componence) 31 * officiane(channel)</pre>                                                                                                    |                                                                                                    |
| 30                                                                                                    | FOIgive IIIy                                                                                                    |
| 10 # 2 Parso the addas from the component data sat                                                                                                    |                                                                                                    |
| 40 df adra <= df components \$3                                                                                                    |                                                                                                    |
| filter(lisena (REFERENCED NAME)) \$25                                                                                                    | PVINON am                                                                                                    |
| 22 select (DEFERNCED NAME, NAME)                                                                                                    | De correful et detebace                                                                                                    |
| and a set a contract from the set of the set of the set |                                                                                                    |
| 44 # 3. Parse the nodes from the component data set                                                                                                    |                                                                                                    |
| 45 df node <- df components bab                                                                                                    | an K gay:                                                                                                    |
| 46 select (NAME, TYPE) 151                                                                                                    | passwords stored in                                                                                                    |
| 47 dolyr::union(df components 3>3                                                                                                    |                                                                                                    |
| filterflie na (DEFEDENCED NAMEL) \$14                                                                                                    |                                                                                                    |
| R.programming tanguage length: 2,921 lines: 82 Un: 1 Col: 40 Pos: 40                                                                                                    | CCTINTS length: 1,727 lines: 50 Un: 1 Col: 1 Ppi: 1 Windows (CR U) UTF-0                                                                                                    |
|                                                                                                    |                                                                                                    |

#### **STEP 1: Run the Script**

- For the sake of security, I will use Excel exports in this presentation and not db connections.
- The example scripts are meant to be **stepped through** not run all at once.
- File dialogs rather than file paths are coded to make file selection a more convenient.

| <pre></pre>                                                                                                    | Select file                                                                |                           |                                 |                        |    |
|----------------------------------------------------------------------------------------------------|----------------------------------------------------------------------------|---------------------------|---------------------------------|------------------------|----|
| <pre># 1. Read network components Excel file<br/>df_components &lt;- read_excel (file.choose())<br/># 1. Read network components Excel file<br/>filename = askopenfilename()<br/>df_components = pd.read_excel (filename)</pre>                                                                                                    | ← → × ↑ 📙 « My Drive → NUAIR →                                             | Visualizing Data Lineages | 🗸 ひ Search V                    | isualizing Data Linea. | م  |
| Anne bate modified type Size<br>df_components <- read_excel (file.choose())<br>df_components <- read_excel (file.choose())<br>file ds_create_tables_views_oracle.sql 7/16/2024 11:27 AM SQL File 10 KB<br>i ds_dependencies_db_output_rep_yed 7/17/2024 623 AM Microsoft Excel W 12 KB<br>i ds_dependencies_db_output_rep_yed 7/17/2024 623 AM Microsoft Excel W 12 KB<br>i ds_dependencies_oracle.sql 7/16/2024 11:16 AM SQL File 2 KB<br>i ds_dependencies_oracle.sql 7/16/2024 11:16 AM SQL File 2 KB<br>i ds_dependencies_oracle.sql 7/16/2024 11:16 AM SQL File 3 KB<br>i ds_dependencies_oracle.sql 7/16/2024 11:34 AM SQL File 3 KB<br>i ds_dependencies_oracle.sql 7/16/2024 11:34 AM SQL File 3 KB<br>i ds_dependencies_oracle.sql 7/16/2024 11:34 AM SQL File 3 KB<br>i ds_dependencies_oracle.sql 7/16/2024 11:34 AM SQL File 3 KB<br>i ds_dependencies_oracle.sql 7/16/2024 11:34 AM SQL File 3 KB<br>i ds_dependencies_oracle.sql 7/16/2024 11:34 AM SQL File 3 KB<br>i ds_dependencies_oracle.sql 7/16/2024 11:34 AM SQL File 3 KB<br>i ds_dependencies_oracle.sql 7/16/2024 11:34 AM SQL File 3 KB<br>i ds_dependencies_oracle.sql 7/16/2024 11:34 AM SQL File 3 KB<br>i ds_dependencies_oracle.sql 7/16/2024 11:34 AM SQL File 3 KB<br>i ds_dependencies_oracle.sql 7/16/2024 11:34 AM SQL File 10 KB<br>i ds_dependencies_oracle.sql 7/16/2024 11:34 AM SQL File 10 KB<br>i ds_dependencies_oracle.sql 7/16/2024 11:34 AM SQL File 10 KB<br>i ds_dependencies_oracle.sql 7/16/2024 11:34 AM SQL File 10 KB<br>i ds_network_final_simplet.sql and 7/16/2024 11:34 AM SQL File 10 KB<br>i ds_network_final_simplet.sql and 7/16/2024 11:34 AM SQL File 10 KB<br>i ds_network_final_simplet.sql and 7/16/2024 11:34 AM SQL File 10 KB<br>i ds_network_final_simplet.sql and 7/16/2024 4:2 PM Goode Sildes 1 KB<br>File game [ds_dependencies_db_output.sts //16/2024 4:2 PM Goode Sildes 1 KB<br>i ds_dependencies_db_output.sts //16/2024 4:2 PM Goode Sildes 1 KB<br>i ds_dependencies_db_output.sts //16/2024 4:2 PM Goode Sildes 1 KB<br>i ds_dependencies_db_output.sts //16/2024 4:2 PM Goode Sildes 1 KB<br>i ds_dependencies_db_output.sts //16/2024 4:2   | # 1. Read network components Excel file                                    |                           |                                 | lii 👻 🔳                |    |
| df_components <- read_excel (file.choose ())<br>df_components <- read_excel (file.choose ())<br># 1. Read network components Excel file<br>filename = askopenfilename ()<br>df_components = pd.read_excel (filename)<br>df_components = pd.read_excel (filename)<br>df_cost, thus, thal simplets draw of 71/6/2024 11:34 AM SQL File 3KB<br>cds, dependencies_db_output.sks 7/16/2024 11:34 AM SQL File 3KB<br>cds, dependencies_optiges.sql 7/16/2024 11:34 AM SQL File 3KB<br>cds, dependencies_optiges.sql 7/16/2024 11:34 AM SQL File 3KB<br>cds, dependencies_optiges.sql 7/16/2024 11:34 AM SQL File 3KB<br>cds, dependencies_optiges.sql 7/16/2024 11:34 AM SQL File 3KB<br>cds, dependencies_optiges.sql 7/16/2024 11:34 AM SQL File 3KB<br>cds, dependencies_optiges.sql 7/16/2024 11:34 AM SQL File 3KB<br>cds, dependencies_optiges.sql 7/16/2024 11:34 AM SQL File 3KB<br>cds, network, final_simplets.drawio 7/16/2024 11:34 AM SQL File 3KB<br>cds, network, final_simplets.drawio 7/16/2024 11:34 AM SQL File 3KB<br>cds, network, final_simplets.drawio 7/16/2024 11:34 AM SQL File 3KB<br>cds, network, final_simplets.drawio 7/16/2024 11:34 AM SQL File 3KB<br>cds, network, final_simplets.drawio 7/16/2024 11:34 AM SQL File 3KB<br>cds, network, final_simplets.drawio 7/16/2024 11:34 AM SQL File 3KB<br>cds, network, final_simplets.drawio 7/16/2024 11:34 AM SQL File 3KB<br>cds, network, final_simplets.drawio 7/16/2024 11:34 AM SQL File 3KB<br>cds, network, final_simplets.drawio 7/16/2024 11:34 AM SQL File 10 KB<br>cds, network, final_simplets.drawio 7/16/2024 11:34 AM SQL File 10 KB<br>cds, network, final_simplets.drawio 7/16/2024 4:24 PM Gooole Sildes 1 KB<br>File game [cds_dependencies_db_output.sts v ] All files (*.*) v v                                                                                                    | Name                                                                       | Date modified             | Туре                            | Size                   | -  |
| <pre>     Cds_create_tables_views_oracle.sql 7/16/2024 11:27 AM SQL File 10 K8     Cds_dependencies_db_output_Trep_yed 7/16/2024 12:42 PM Microsoft Excel W 12 K8     Cds_dependencies_db_output_Trep_yed 7/16/2024 12:42 PM Microsoft Excel W 12 K8     Cds_dependencies_odb_output_Trep_yed 7/16/2024 12:42 PM Microsoft Excel W 21 K8     Cds_dependencies_odb_output_Trep_yed 7/16/2024 11:16 AM SQL File 1 K8     Cds_dependencies_orates.sql 7/16/2024 11:34 AM SQL File 2 K8     Cds_dependencies_orates.sql 7/16/2024 11:34 AM SQL File 3 K8     Cds_dependencies_orates.sql 7/16/2024 11:34 AM SQL File 3 K8     Cds_network_final_simpler_graphml 7/16/2024 11:34 AM SQL File 3 K8     Cds_network_final_simpler_graphml 7/16/2024 13:39 PM Graph Markup La 223 K8     Cds_network_final_simpler_graphml 7/16/2024 13:39 PM DRaMuru La 223 K8     Cds_network_final_simpler_graphml 7/16/2024 7:05 PM Graph Markup La 83 K8     Cds_network_final_simpler_graphml 7/16/2024 7:05 PM Graph Markup La 17 K8     File game: Cds_dependencies_db_output.xlsx     All files (*.*)     Qpen Cancel </pre>                                                                                                    | dI_components <- read_excel(file.choose())                                 | .sql 7/16/2024 11:27 AM   | SQL File                        | 10 KB                  |    |
| <pre># dc_dc_dependencies_db_outputxisx 7/16/2024 12:42 PM Microsoft Excel W 12 KB<br/># dc_dc_dependencies_db_output_prep_yed 7/17/2024 6:23 AM Microsoft Excel W 21 KB<br/># dc_dc_dependencies_oracle.sql 7/16/2024 11:16 AM SQL File 1 KB<br/># dc_dc_dependencies_oracle.sql 7/16/2024 11:16 AM SQL File 2 KB<br/># dc_dc_drop_views_tables_oracle.sql 7/16/2024 11:34 AM SQL File 3 KB<br/># dc_dc_drop_views_tables_oracle.sql 7/16/2024 11:34 AM SQL File 3 KB<br/># dc_dc_network_final_graphml 7/16/2024 11:34 AM SQL File 3 KB<br/># dc_dc_network_final_graphml 7/16/2024 11:34 AM SQL File 3 KB<br/># dc_dc_network_final_simplet.graphml 7/16/2024 11:34 AM SQL File 3 KB<br/># dc_dc_network_final_simplet.graphml 7/16/2024 12:30 PM Graph Markup La 223 KB<br/># dc_dc_network_final_simplet.graphml 7/16/2024 7:05 PM Graph Markup La 17 KB<br/># dc_dc_network_final_simplet.graphml 7/16/2024 7:05 PM Graph Markup La 17 KB<br/># dc_dc_network_final_simplet.graphml 7/16/2024 8:02 PM Graph Markup La 17 KB<br/># dc_dc_network_final_simp</pre> | 📓 cds_create_tables_views_oracle.s                                         | ql 7/16/2024 11:27 AM     | SQL File                        | 10 KB                  |    |
| <pre># 1. Read network components Excel file filename = askopenfilename() df_components = pd.read_excel(filename) </pre> # 1. Read network final simplest graphml 7/16/2024 11:34 AM SQL File 2 KB Cds_dependencies_postgres.sql 7/16/2024 11:34 AM SQL File 3 KB Cds_drop_views_tables_postgres.sql 7/16/2024 11:34 AM SQL File 3 KB Cds_drop_views_tables_postgres.sql 7/16/2024 11:34 AM SQL File 3 KB Cds_drop_views_tables_postgres.sql 7/16/2024 11:34 AM SQL File 3 KB Cds_drop_views_tables_postgres.sql 7/16/2024 11:34 AM SQL File 3 KB Cds_drop_views_tables_postgres.sql 7/16/2024 11:34 AM SQL File 3 KB Cds_drop_views_tables_postgres.sql 7/16/2024 11:34 AM SQL File 3 KB Cds_drop_views_tables_postgres.sql 7/16/2024 11:34 AM SQL File 3 KB Cds_drop_views_tables_postgres.sql 7/16/2024 11:34 AM SQL File 3 KB Cds_drop_views_tables_postgres.sql 7/16/2024 11:34 AM SQL File 10 KB Cds_dretwork, final_simplest.graphml 7/16/2024 7:05 PM Graph Markup La 83 KB Cds_network, final_simplest.graphml 7/16/2024 7:05 PM Graph Markup La 17 KB Cds_dependencies_db_output.xtsx   File name: Cds_dependencies_db_output.xtsx   All files (*.*)                                                                                                    | a cds_dependencies_db_output.xls                                           | 5x 7/16/2024 12:42 PM     | Microsoft Excel W               | 12 KB                  |    |
| <pre># 1. Read network components Excel file filename = askopenfilename() df_components = pd.read_excel(filename) </pre> # 2 cds_dependencies_oracle.sql 7/16/2024 11:4 AM SQL File 2 K8 % cds_dependencies_postgres.sql 7/16/2024 11:3 AM SQL File 3 K8 % cds_drop_views_tables_oracle.sql 7/16/2024 11:3 AM SQL File 3 K8 % cds_drop_views_tables_postgres.sql 7/16/2024 11:3 AM SQL File 3 K8 % cds_network_final_simpler_graphml 7/16/2024 11:3 AM SQL File 3 K8 % cds_network_final_simpler_graphml 7/16/2024 11:3 AM SQL File 3 K8 % cds_network_final_simpler_graphml 7/16/2024 11:3 AM SQL File 3 K8 % cds_network_final_simpler_graphml 7/16/2024 1:3 APM Graph Markup La 88 K8 % cds_network_final_simpler_graphml 7/16/2024 1:3 APM Graph Markup La 17 K8 % cds_network_final_simpler_graphml 7/16/2024 8:3 PM Graph Markup La 17 K8 % cds_dependencies_db_output_xlsx // All Files (*.*) //                                                                                                    | a cds_dependencies_db_output_pr                                            | rep_yed 7/17/2024 6:23 AM | Microsoft Excel W               | 21 KB                  |    |
| <pre># 1. Read network components Excel file filename = askopenfilename() df_components = pd.read excel(filename) </pre> <pre># 'ds_dependencies_postgres.sql 7/16/2024 11:34 AM SQL File 2 KB % 'ds_drop_views_tables_oracle.sql 7/16/2024 11:34 AM SQL File 3 KB % 'ds_drop_views_tables_postgres.sql 7/16/2024 11:34 AM SQL File 3 KB % 'ds_drop_views_tables_postgres.sql 7/16/2024 11:34 AM SQL File 3 KB % 'ds_drop_views_tables_postgres.sql 7/16/2024 11:34 AM SQL File 3 KB % 'ds_drop_views_tables_postgres.sql 7/16/2024 11:34 AM SQL File 3 KB % 'ds_drop_views_tables_postgres.sql 7/16/2024 11:34 AM SQL File 3 KB % 'ds_drop_views_tables_postgres.sql 7/16/2024 12:30 PM Graph Markup La 223 KB % 'ds_network_final_simples.drawnin 7/16/2024 12:39 PM Graph Markup La 83 KB % 'ds_network_final_simples.drawnin 7/16/2024 9:39 PM Graph Markup La 17 KB % 'ds_dependencies_db_output.xlsx // 'If/2024 8:42 PM Google Slides 1 KB </pre>                                                                                                    | E 📑 cds_dependencies_oracle.sql                                            | 7/16/2024 11:16 AM        | SQL File                        | 1 KB                   |    |
| <pre># 1. Read network components Excel IIIe<br/>filename = askopenfilename()<br/>df_components = pd.read_excel(filename)<br/>// // // // // // // // // // // // //</pre>                                                                                                    | # 1 Decid potrucelly componenter Errorl file                               | 7/16/2024 11:16 AM        | SQL File                        | 2 KB                   |    |
| filename = askopenfilename()<br>df_components = pd.reaa_excel(filename)                                                                                                    | # I. Read network components Excel IIIe Scds.dop.views_tables_oracle.sq    | I 7/16/2024 11:34 AM      | SQL File                        | 3 KB                   |    |
| df_components = pd.read_excel(filename)                                                                                                    | filename = askonenfilename ()                                              | sql 7/16/2024 11:34 AM    | SQL File                        | 3 KB                   |    |
| df_components = pd.reaa_excel(filename)                                                                                                    | acds_network_final.graphml                                                 | 7/16/2024 1:30 PM         | Graph Markup La                 | 223 KB                 |    |
| Image: Cds_network_final_simplest.drawio       7/16/2024 9:39 PM       DRAWIO File       10 KB         Image: Cds_network_final_simplest.graphml       7/16/2024 7:05 PM       Graph Markup La       17 KB         Image: Cds_network_final_simplest.graphml       7/16/2024 7:05 PM       Graph Markup La       17 KB         Image: Cds_network_final_simplest.graphml       7/16/2024 8:42 PM       Google Slides       1 KB         Image: Cds_dependencies_db_output.xlsx       Image: Cds_dependencies_db_output.xlsx       Image: Cls_dependencies_db_output.xlsx       Image: Cls_dependencies                                                                                                    | df components = pd. read excel(filename) & ds. network final simpler.graph | ml 7/16/2024 1:33 PM      | Graph Markup La                 | 83 KB                  |    |
| Image: Star Structure       See Star Structure       See Star Star Structure       See Star Structure       See Star Structure       See Star Star Star Star Star Star Star Star                                                                                                    | Cds_network_final_simplest.draw                                            | rio 7/16/2024 9:39 PM     | DRAWIO File                     | 10 KB                  |    |
| Image: Second state of the second state of the second s                                                                                  | 🖬 👘 🐉 cds_network_final_simplest.grapi                                     | hml 7/16/2024 7:05 PM     | Graph Markup La                 | 17 KB                  |    |
| File name:       cds_dependencies_db_output.xlsx       V       All files (*.*)       V         Open       Cancel                                                                                                    | 🖌 🖂 cds. network final simplest-aslid                                      | es 7/16/2024 8:42 PM      | Google Slides                   | 1 KB                   |    |
|                                                                                                    | File name: cds_dependen                                                    | cies_db_output.xlsx       | <ul> <li>✓ All files</li> </ul> | (*.*)                  |    |
|                                                                                                    |                                                                            |                           | <u></u> p                       | en Cance               | el |

#### **STEP 1: Plot Output**

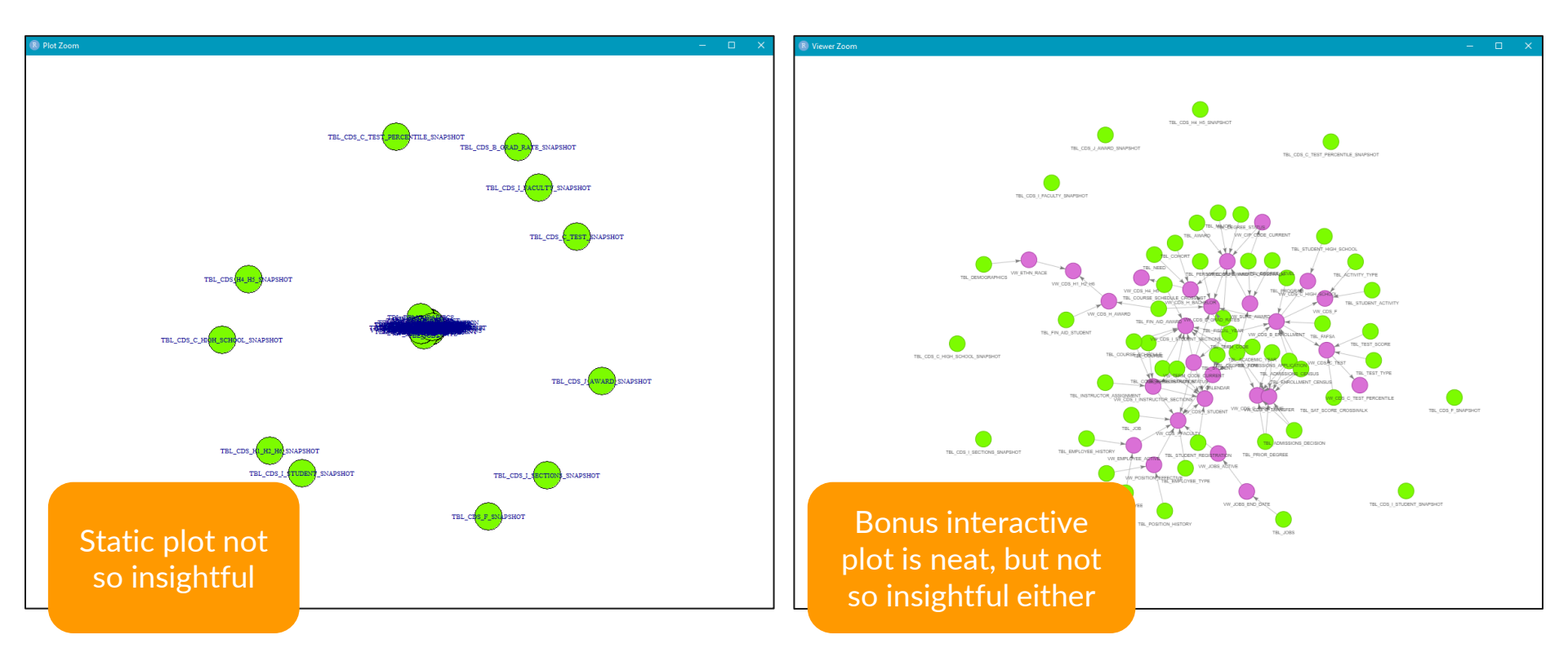

#### **STEP 1: Send iGraph to GRAPHML File**

|                                                                                                    |                                                                                        | L ^                                              |
|----------------------------------------------------------------------------------------------------|----------------------------------------------------------------------------------------|--------------------------------------------------|
|                                                                                                    | File Edit View Layout Tools Grouping Windows Help                                      |                                                  |
| en new 1 2 en over 2 en over 1 2 en over 1 a entre da new or kinetik en over 1 a                            | ■ ■ ▲ ※ ■ ■ ※ \> <> /> <> /> <> /> <> /> <> /> <> /> <> /> </td <td></td>              |                                                  |
| 1 xml version="1,0" encoding="UTF-8"?                                                                       | 💶 Predecessors 🗊 🔍 🎯 cds_dependencrep_yed.vize* 🗙 🎯 cds_network_r_output_graphmi 🗙 🖉 Þ | 🖻 😏 Palette 🖉 🕫 🕫 🖉                              |
| 2 <graphml <="" td="" xmlns="http://graphml.graphdrawing.org/xmlns"><td></td><td>Shape Nodes</td></graphml> |                                                                                        | Shape Nodes                                      |
| 3 xmlns:xsi="http://www.w3.org/2001/XMLSchema-instance"                                                     |                                                                                        |                                                  |
| 4 xsi:schemaLocation="http://graphml.graphdrawing.org/xmlns                                                 |                                                                                        |                                                  |
| 5 E http://graphml.graphdrawing.org/xmlns/1.0/graphml.xsd">                                                 |                                                                                        |                                                  |
| 6 Created by igraph                                                                                         |                                                                                        |                                                  |
| 7 <pre><key attr.name="name" attr.type="string" for="node" id="v_name"></key></pre>                         |                                                                                        |                                                  |
| <pre>8 <key attr.name="TYPE" attr.type="string" for="node" id="v_TYPE"></key></pre>                         |                                                                                        |                                                  |
| 9 <key attr.name="TYPE_NUMBER" attr.type="double" for="node" id="v_TYPE_NUMBER"></key>                      |                                                                                        |                                                  |
| 10 <key attr.name="color" attr.type="string" for="node" id="v_color"></key>                                 |                                                                                        |                                                  |
| <pre>11 <key attr.name="color" attr.type="string" for="edge" id="e_color"></key></pre>                      |                                                                                        | Modern Nodes 🛞                                   |
| <pre>12 = <graph edgedefault="directed" id="G"></graph></pre>                                               |                                                                                        | Edge Types ()                                    |
| 13 E <node ld="n0"></node>                                                                                  |                                                                                        | Swimlane Nodes and Table Nodes                   |
| 14 <data key="v name">TBL CDS B GRAD RATE SNAPSHOT</data>                                                   |                                                                                        | People 8                                         |
| 15 <data key="v TIPE">TABLE</data>                                                                          | To Folde. The Sec.                                                                     | Computer Network (8)<br>UML (8)                  |
| 10 Vadda key- V IIPE NOMBER / I/Vadda/                                                                      | Hearchic Layout drift ×                                                                | Flowchart                                        |
|                                                                                                    |                                                                                        | BPMN ()<br>Entity Relationship                   |
| 10                                                                                                    | Selected Elements In                                                                   | SBGN                                             |
| 20 (data key="y pame")TBL CDS C HIGH SCHOOL SNAPSHOT                                                        | Use Drawing As Skee.                                                                   | Current Elements                                 |
| 21 <data )table<="" data="" key="y TYPE"></data>                                                            | Layout Components                                                                      | Diagramming in Comdence - Timice Graphicy:     O |
| 22 <data key="y TYPE NUMBER">1</data>                                                                       | Symmetric Placement                                                                    | - General                                        |
| 23 <data key="v color">#7CFC00</data>                                                                       | Maximal Duration (s 30                                                                 | Number of Nodes 80                               |
| 24 -                                                                                                    | Node to Node Data 30.0<br>Node to Edea Ditata 15.0                                     | Number of Edges 32                               |
| 25 d <node id="n2"></node>                                                                                  | Edge to Edge Distance 15.0                                                             |                                                  |
| 26 <data key="v name">TBL CDS C TEST PERCENTILE SNAPSHOT</data>                                             | Layer to Layer Dista 10.0                                                              |                                                  |
| 27 <data key="v_TYPE">TABLE</data>                                                                          | Routing Style Octilinear                                                               |                                                  |
| 28 <data key="v_TYPE_NUMBER">1</data>                                                                       | Backloop Routing                                                                       |                                                  |
| 29 <data key="v_color">#7CFC00</data>                                                                       | Automatic Edge Gro                                                                     |                                                  |
| 30 -                                                                                                    | Automatic Bus Routi                                                                    |                                                  |
| $31 \oplus $ (node id="n3">                                                                                 | Minimum Last Segm 15.0                                                                 |                                                  |
| 32 <data key="v_name">TBL_CDS_C_TEST_SNAPSHOT</data> ONAFTIMIL IS                                           | Minimum Langen 2000                                                                    |                                                  |
| 33 <data key="v_TYPE">TABLE</data>                                                                          | structure Vew #+X Hello? Is my data                                                    |                                                  |
|                                                                                                    | Search Text v TICHO. IS THY GOLD                                                       |                                                  |
| 35 <ata key="v_color">#/CFCOU</ata>                                                                         |                                                                                        |                                                  |
|                                                                                                    |                                                                                        |                                                  |
|                                                                                                    | - • «to Valas»                                                                         |                                                  |
| 30 <ddta (ddd)<="" coo="" ibi="" iname="" key-="" ownonic="" r="" td="" v=""><td></td><td></td></ddta>      |                                                                                        |                                                  |
| Status Keyr V Tree / Republic data                                                                          | - e- «do Values»                                                                       |                                                  |
| eXtensible Markun Language file length : 25709 lines : 771 In: 1 Col: 1 Prs: 1 Windows (CR1F) UTF-8 INS     | VIEW VIEW V                                                                            |                                                  |

#### **STEP 2: Map GRAPHML to yEd fields**

| Properties Mapper                                    |                                                                                                    | >             | ×                    |                                                                                                    |
|------------------------------------------------------|----------------------------------------------------------------------------------------------------|---------------|----------------------|----------------------------------------------------------------------------------------------------|
| Configurations                                       | Selected Configuration          Name       New Configuration         Template       None       Single       Multiple       Icon         Mappings       Act On Selection Only       Conversion       Image: Conversion         Data Source       Map To       Conversion       Image: Color       Vutomatic         Color       Fill Color       Vutomatic       Image: Color       Image: Color       Image: Color         Selected Mapping       Map To Label No.       Image: Replace Text       Fit Node to Label       Conversion Details (color -> Fill Color)         The selected conversion requires no configuration. It converts hexadecimal RGB and RGBA values to color for example "#ff5000" to orange. | Template View |                      | La construir de la fait fait de la construir de la construir d |
| Click <b>Ed</b><br>Propert<br>Mapper to<br>this dial | it ><br>ies<br>o get<br>og                                                                                                    | Cancel Help   | Looking<br>promising |                                                                                                    |

cds\_network\_r\_output\_formatted.graphml cds\_network\_py\_output\_formatted.graphml

#### STEP 3: Layout and customize diagram

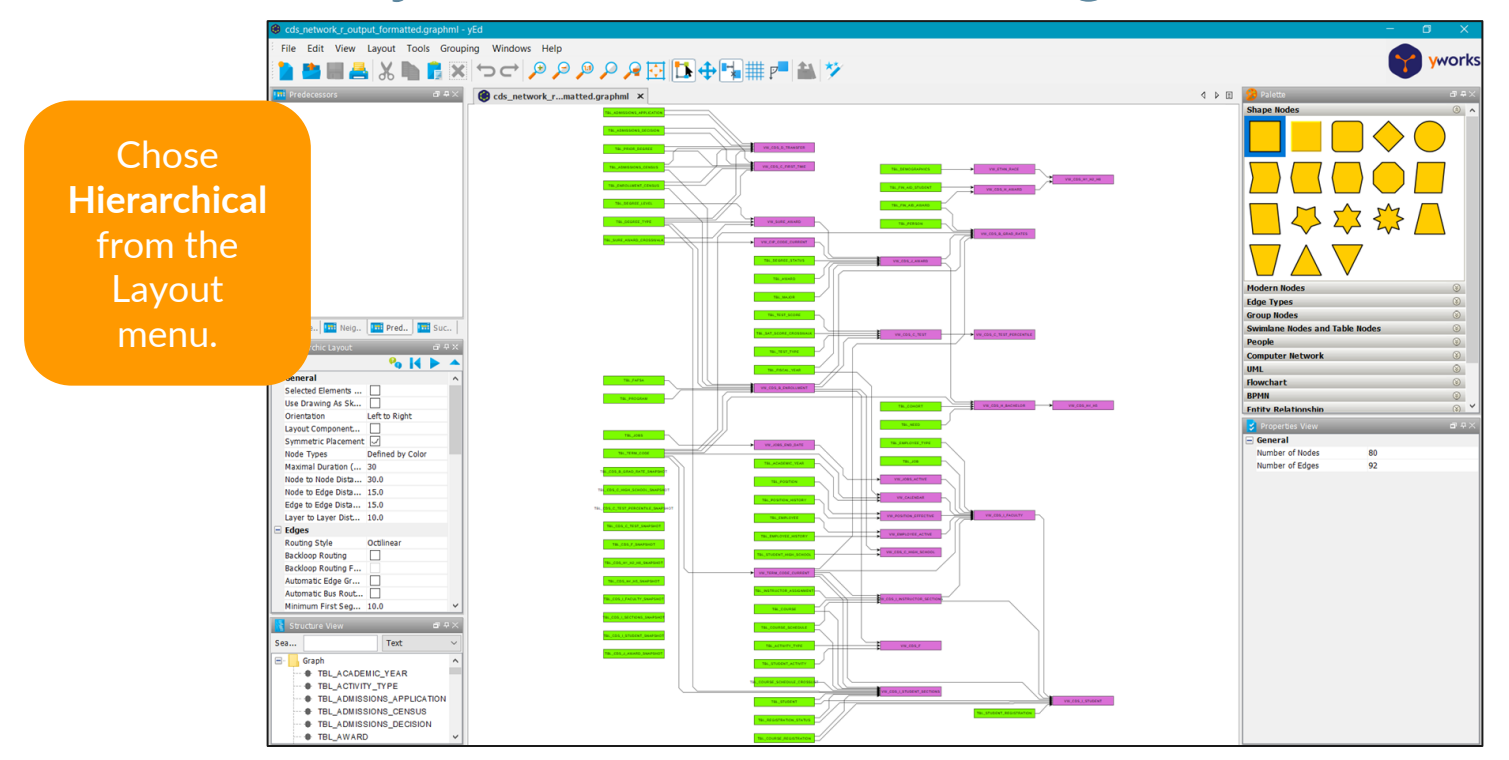

#### STEP 3: Layout and customize diagram

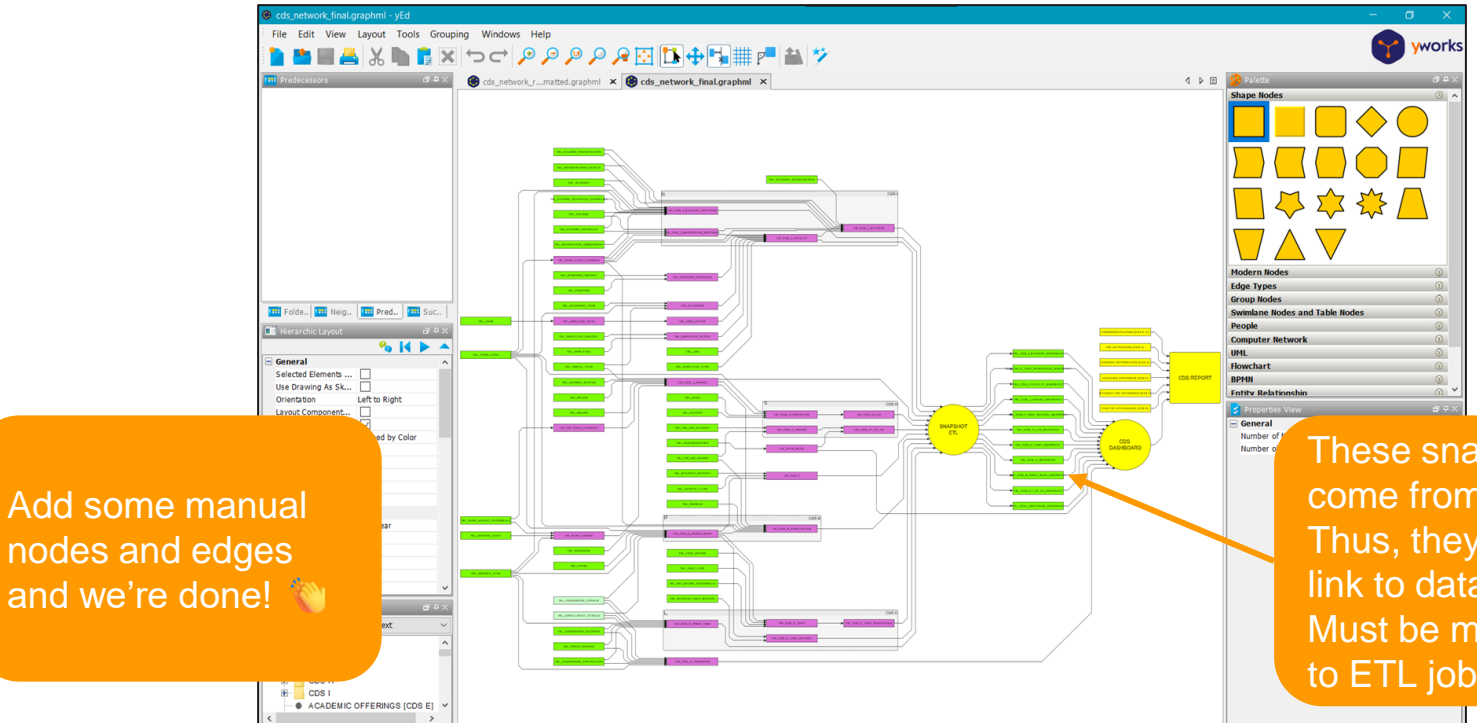

These snapshot tables come from an ETL job. Thus, they do not autolink to database views. Must be manually linked to ETL job node.

#### Before we leave Tier 4: SQL FLow

https://sqlflow.gudusoft.com/#/

- There are times when I want to look at 500+ lines SQL code and understand the data lineage within that file.
- I have not found solid free or open source tools that address this situation, but SQL Flow (a commercial tool) looks like it could.
- My institution has not purchased this tool, nor does it intend to. I have no real experience with it...just passing along what I have seen on my data lineage journey.

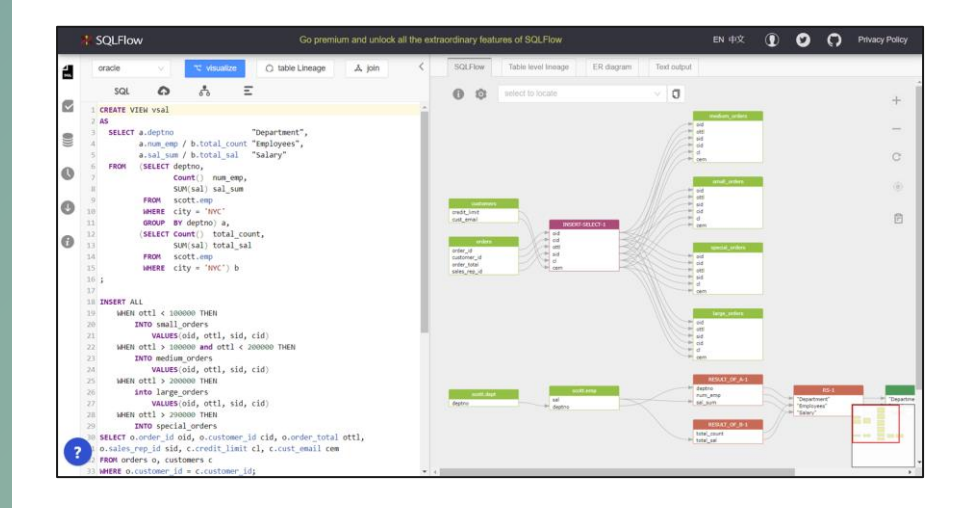

### Tier 5 Continuous lineage monitoring

#### What Have We Done To This Point?

Essentially we have built a scanner the retrieves the metadata from a single database and displays it as a network diagram.

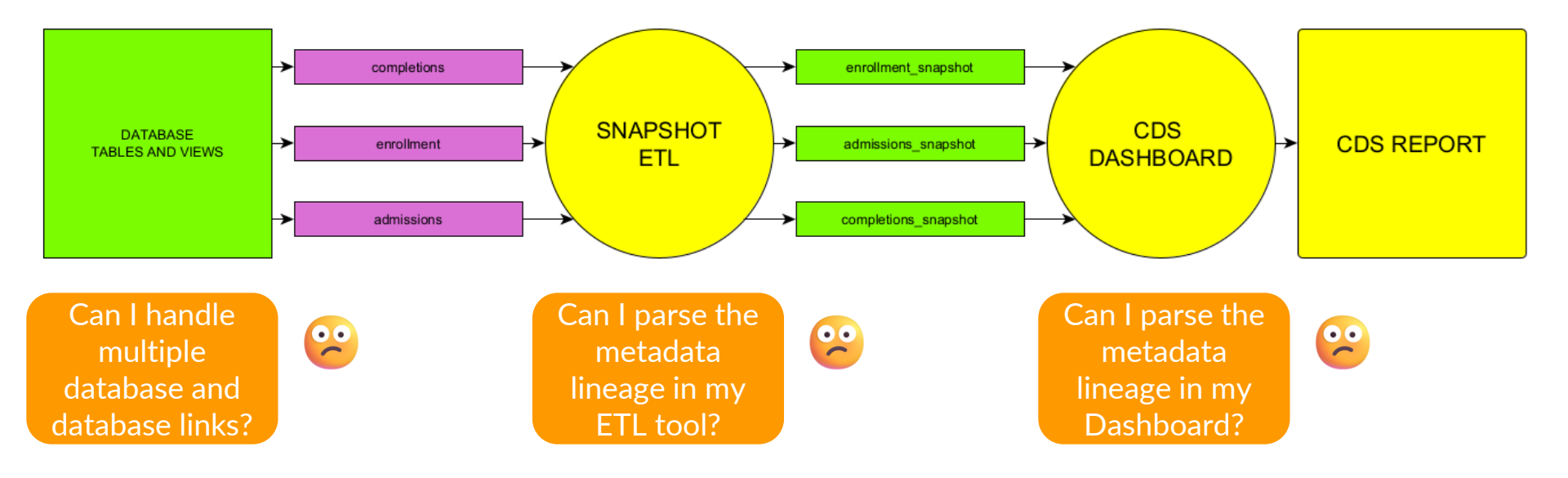

#### A Question I Regularly Think About

- At what layer in my report lineage do I make a transformation/calculation?
  - It would be convenient if we only had one layer or one tool
  - Our ETL tool is very visual...unfortunately it has limitations

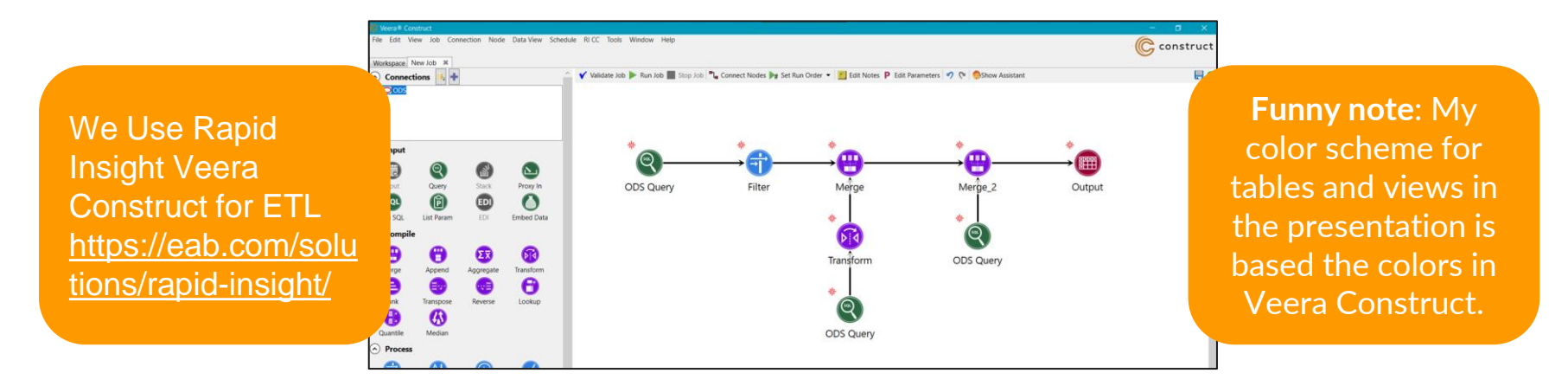

#### Parsing Dashboard

## Tableau workbooks are essentially XML files. Why don't parse those and add to my lineage detail?

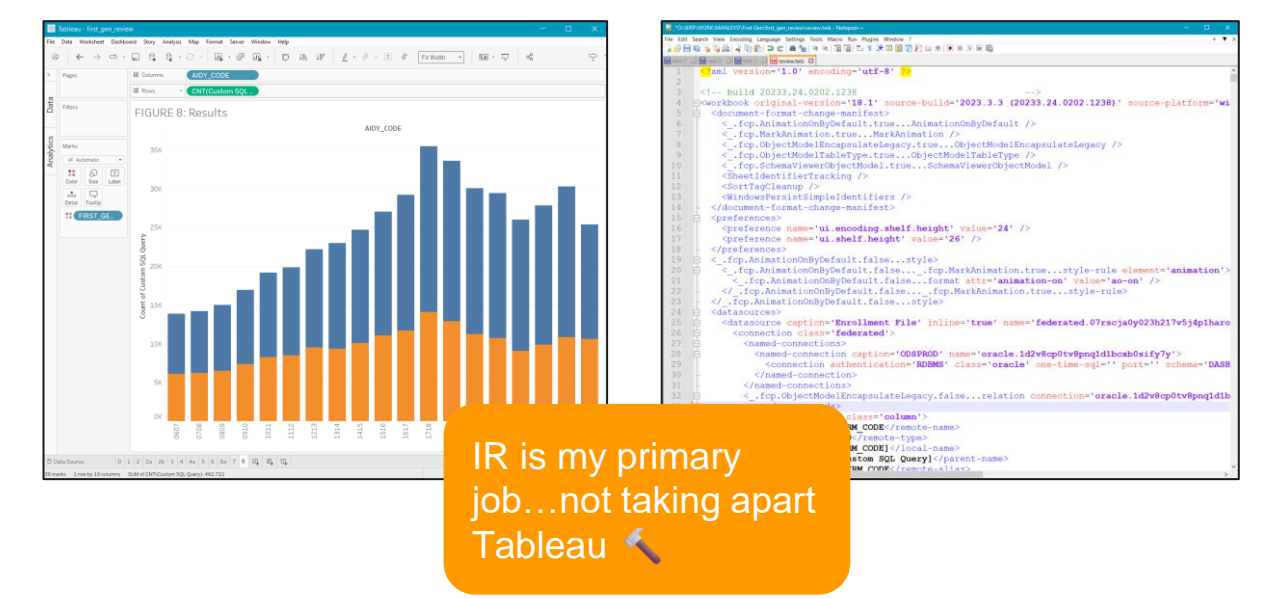

#### What Am I Still Missing

- Cross-platform data lineage
- Column-level data lineage
- Linking my technical data terms to business data terms

#### **Automation**

"I SPEND A LOT OF TIME ON THIS TASK. I SHOULD WRITE A PROGRAM AUTOMATING IT!"

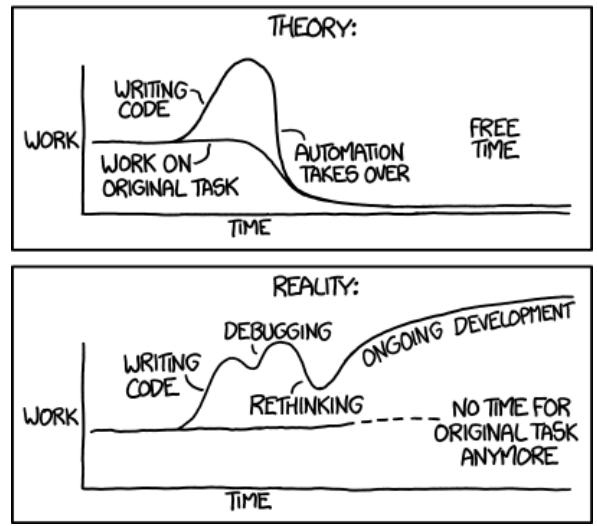

It can be a full-time job picking apart

METADATA

https://xkcd.com/1319/ xkcd by Randall Munroe

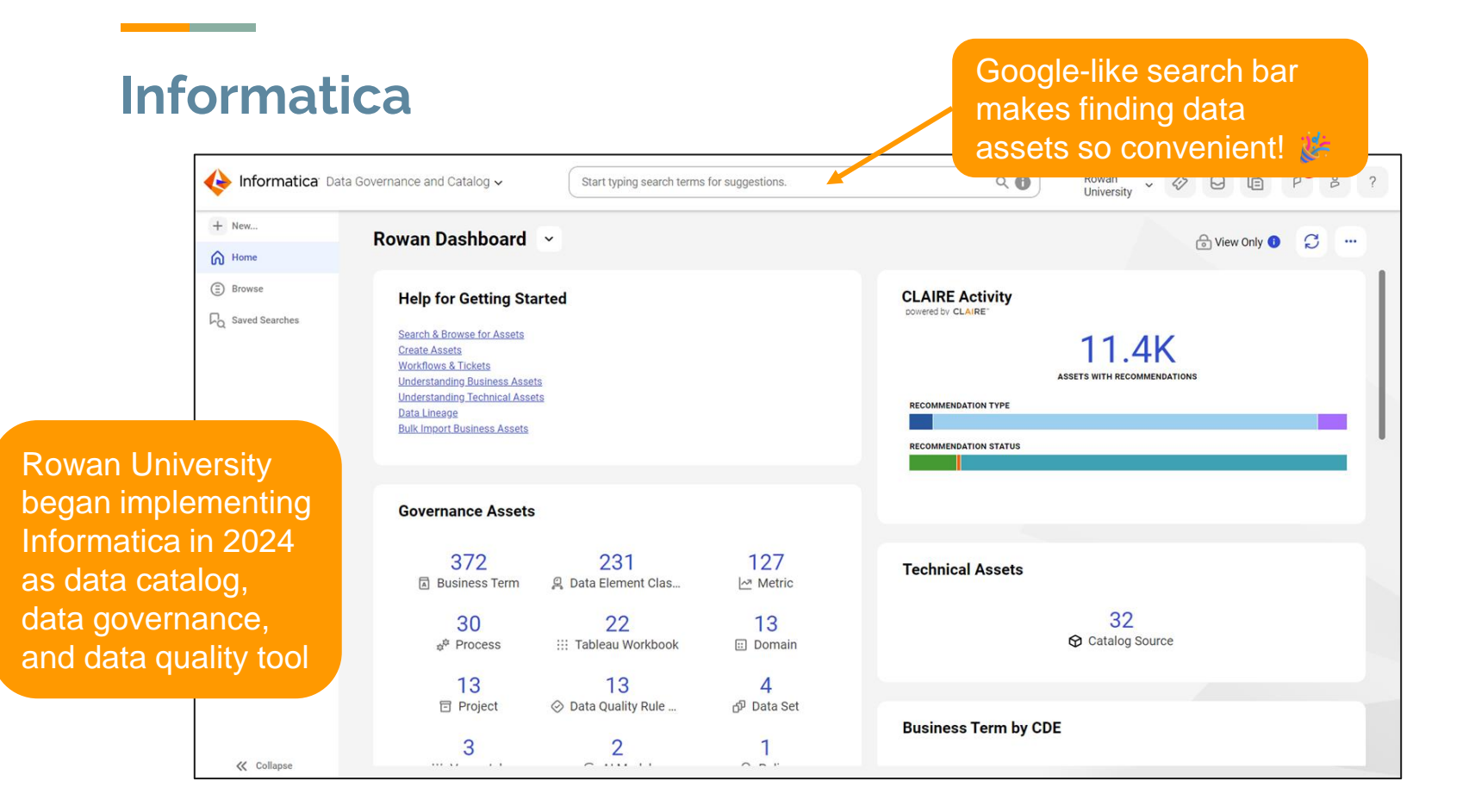

#### Informatica: Common Data Set Asset Relationships

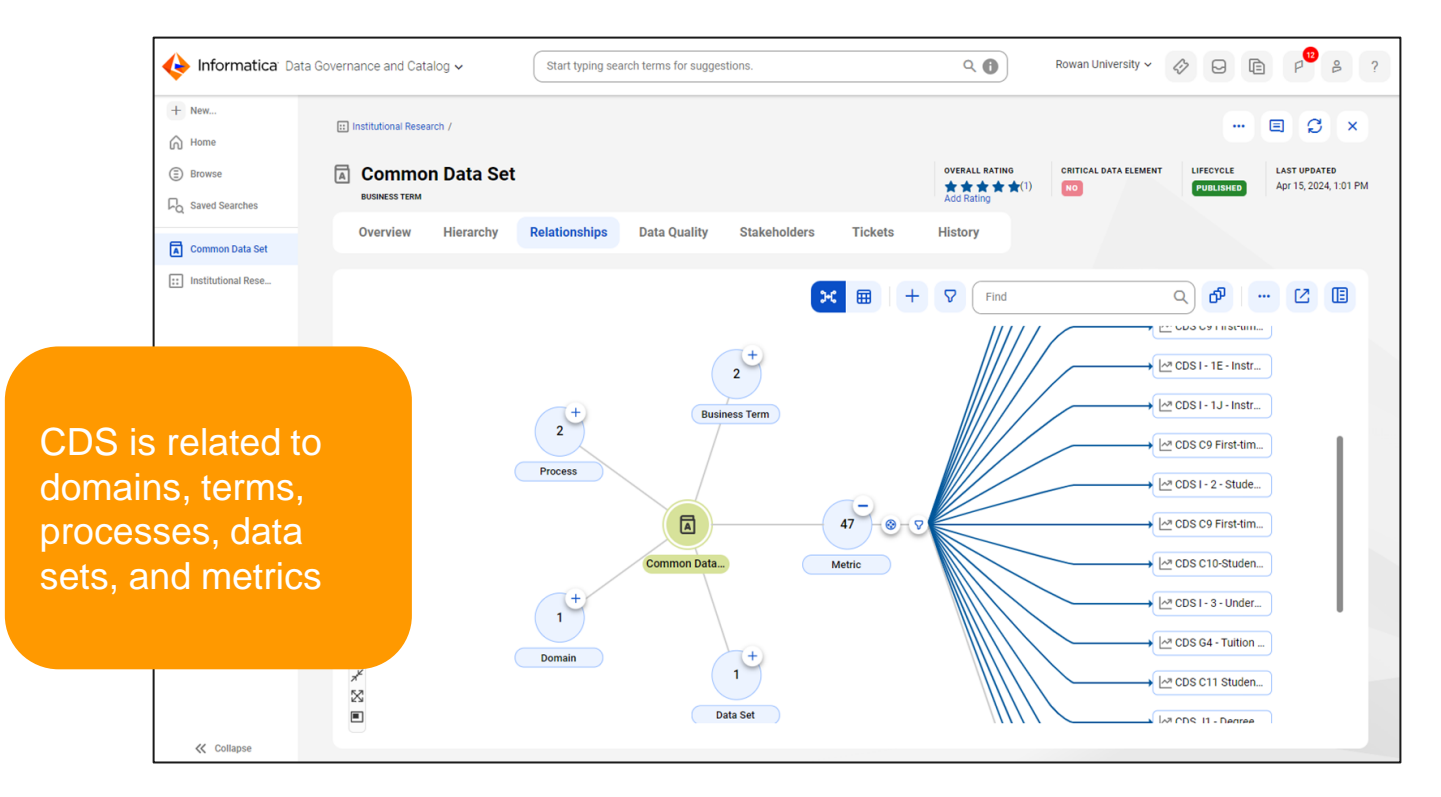

#### Informatica: CDS I2 Lineage from Tableau Dashboard

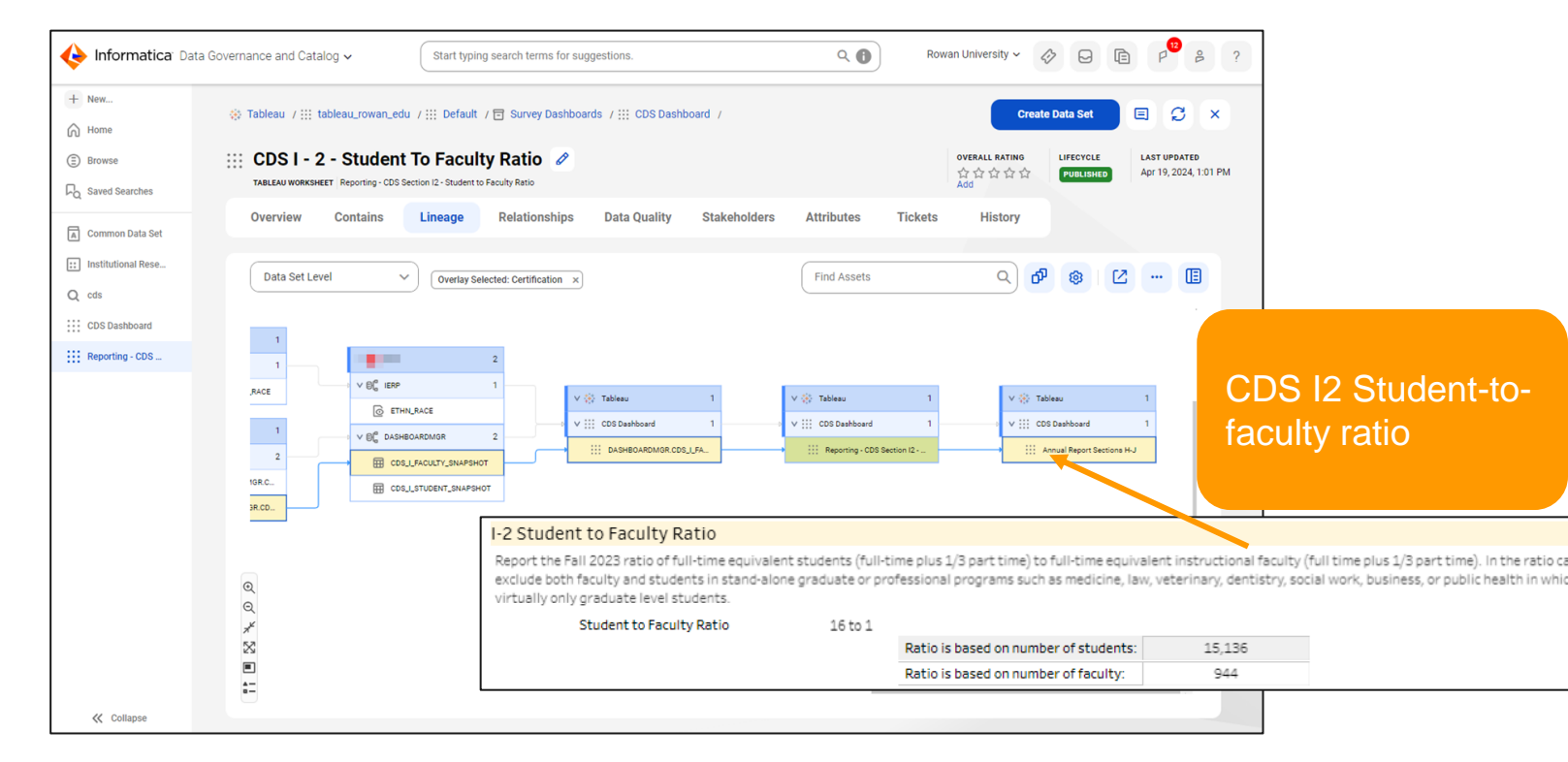

#### Informatica: CDS I2 Lineage Expanded

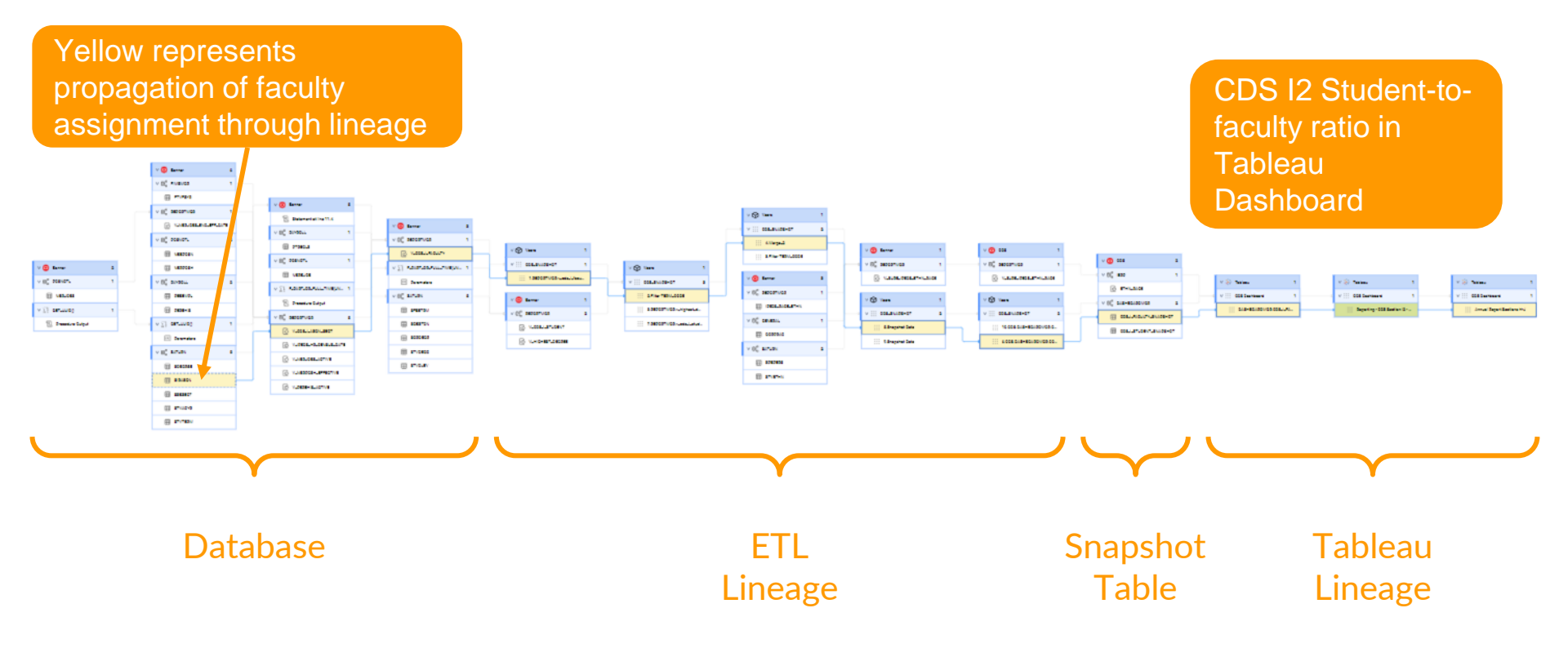

#### Informatic at Rowan University

- This is just the beginning
- Still lots to learn
- Lots of potential
  - Align business terms and technical terms
  - Track and consolidate reporting data sets
  - Ensure that data quality meets specified threshold for reporting
  - Assign stakeholders to review underlying data or approve metrics for reporting

# What does this mean for the non-continuous lineage we have been drawing?

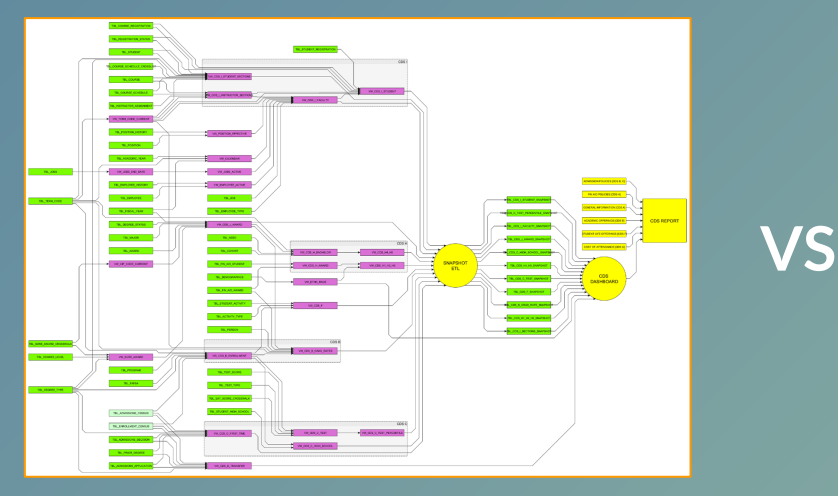

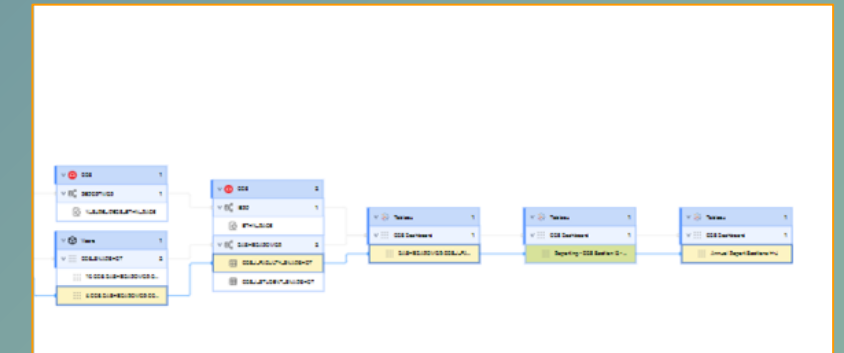

#### **Design and Intent**

#### Monitoring Reality

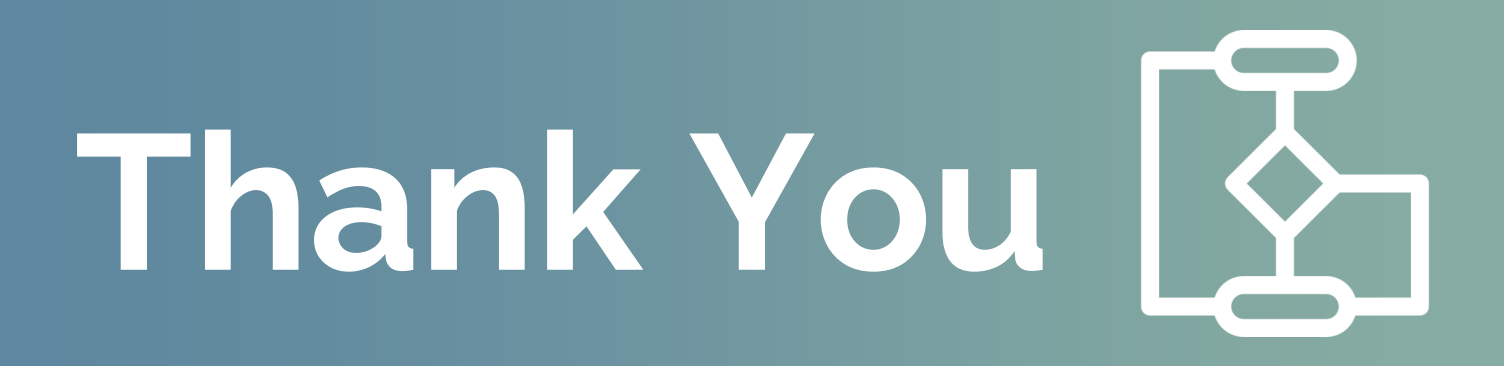

Please send questions and comments to manleyd@rowan.edu